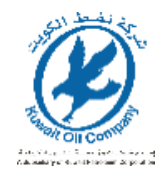

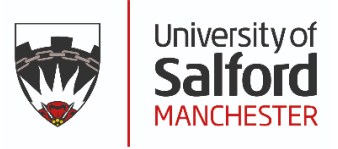

# **KOC Soil Contamination Information Tool**

Version 1

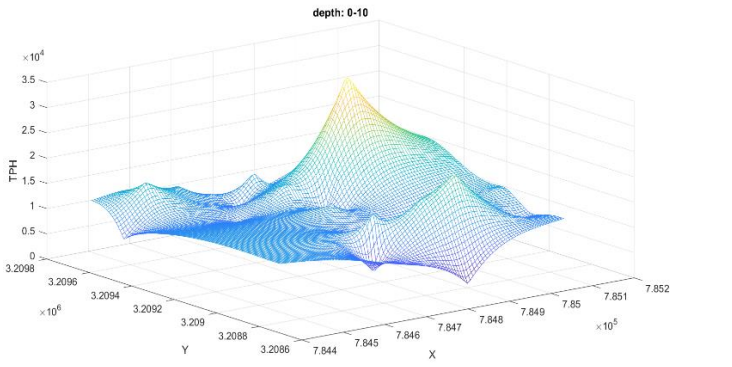

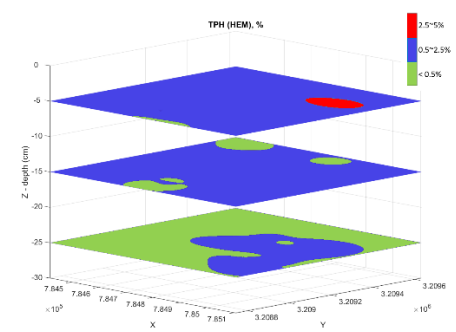

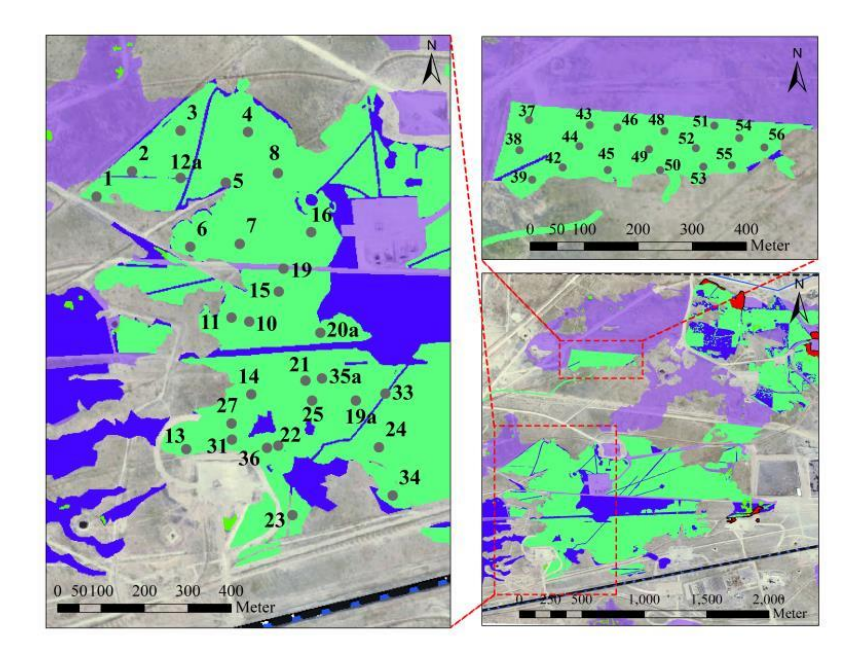

School of Science, Engineering and Environment University of Salford, Manchester UK January 2024 Dr. Yu Wang

# Contents

| Introduction                                            | 2  |
|---------------------------------------------------------|----|
| The Geo-locations of All Sample Points                  | 3  |
| KOC-SCIT Structure                                      | 4  |
| User Interface and Functions                            | 5  |
| Software Shipping and Installation                      | 11 |
| Appendix A – The Theory of Geo-statistic Mapping        | 13 |
| Appendix B – The Semi-Variance of the Sample Properties | 18 |
| References                                              | 23 |

# 1. Introduction

KOC Soil Contamination Information Tool (KOC-SCIT) is a site-specific database software for soil contamination information of two oil lake areas in Kuwait. The information in the database tool is primarily supported by a 3D mapping analysis using a state-of-the-art geo-information analysis method, which uses a limited set of sampled data points to estimate the value of a variable over a continuous spatial field. KOC-SCIT couples the geo-information mapping and curve fitting methods together to predict truly three-dimensional soil contaminated situation from geo-locations to varied local depth, given by small number of sampling points.

KOC-SCIT runs using the Excel of the MS office package. The database contains all the analysed soil contamination properties, they are: TPH (HEM), TPH (C8-C16), TPH (C16-C35), pH, EC, Hazardous Daily Soil Ingestion, and PAHs, in the form of the data-tables for all the predicted properties in meshed geomap at two to three sampling layers. A friendly user interface has been developed to facility to extract data by the request and definition of users for identified geo-locations and depths, and the looked contamination property levels. The data extraction within the data-tables uses both curve fitting and linear interpolation methods. A technician with basic knowledge and skills using MS Excel can operate the software.

# 2. The Geo-locations of All Sample Points

Table 1 lists out the location of all sample points adopted for the geo-statistical modelling. Figure 1 marks them in the two site maps.

|    | Sampling Plot 1 |         |         |         |           |         |         |         |         |         |  |  |  |
|----|-----------------|---------|---------|---------|-----------|---------|---------|---------|---------|---------|--|--|--|
| No | 1               | 2       | 3       | 4       | 5         | 6       | 7       | 8       | 10      | 11      |  |  |  |
| Х  | 784422          | 784504  | 784616  | 784771  | 784720    | 784638  | 784752  | 784840  | 784774  | 784733  |  |  |  |
| Y  | 3209479         | 3209537 | 3209631 | 3209628 | 3209511   | 3209363 | 3209370 | 3209533 | 3209191 | 3209200 |  |  |  |
| No | 13              | 14      | 15      | 16      | 19        | 21      | 22      | 23      | 24      | 25      |  |  |  |
| Х  | 784629          | 784779  | 784842  | 784917  | 784853    | 784904  | 784841  | 784874  | 785073  | 784919  |  |  |  |
| Y  | 3208897         | 3209023 | 3209260 | 3209397 | 3209313   | 3209055 | 3208905 | 3208745 | 3208901 | 3209009 |  |  |  |
| No | 27              | 31      | 33      | 34      | 36        | 12a     | 19a     | 20a     | 35a     |         |  |  |  |
| Х  | 784733          | 784734  | 785088  | 785105  | 784815    | 784616  | 785020  | 784938  | 784942  |         |  |  |  |
| Y  | 3208956         | 3208919 | 3209025 | 3208790 | 3208900   | 3209522 | 3209009 | 3209165 | 3209060 |         |  |  |  |
|    | •               | •       |         | Samplir | ng Plot 2 | •       | •       |         | •       |         |  |  |  |
| No | 37              | 38      | 39      | 42      | 43        | 44      | 45      | 46      | 48      | 49      |  |  |  |
| Х  | 784899          | 784885  | 784907  | 784956  | 784998    | 784982  | 785029  | 785043  | 785119  | 785095  |  |  |  |
| Y  | 3210434         | 3210378 | 3210324 | 3210348 | 3210427   | 3210388 | 3210345 | 3210424 | 3210419 | 3210385 |  |  |  |
| No | 50              | 51      | 52      | 53      | 54        | 55      | 56      |         |         |         |  |  |  |
| Х  | 785114          | 785200  | 785171  | 785184  | 785241    | 785230  | 785282  |         |         |         |  |  |  |
| Y  | 3210347         | 3210431 | 3210389 | 3210355 | 3210409   | 3210359 | 3210393 |         |         |         |  |  |  |

# Table 1. Geo-location of Sample Points

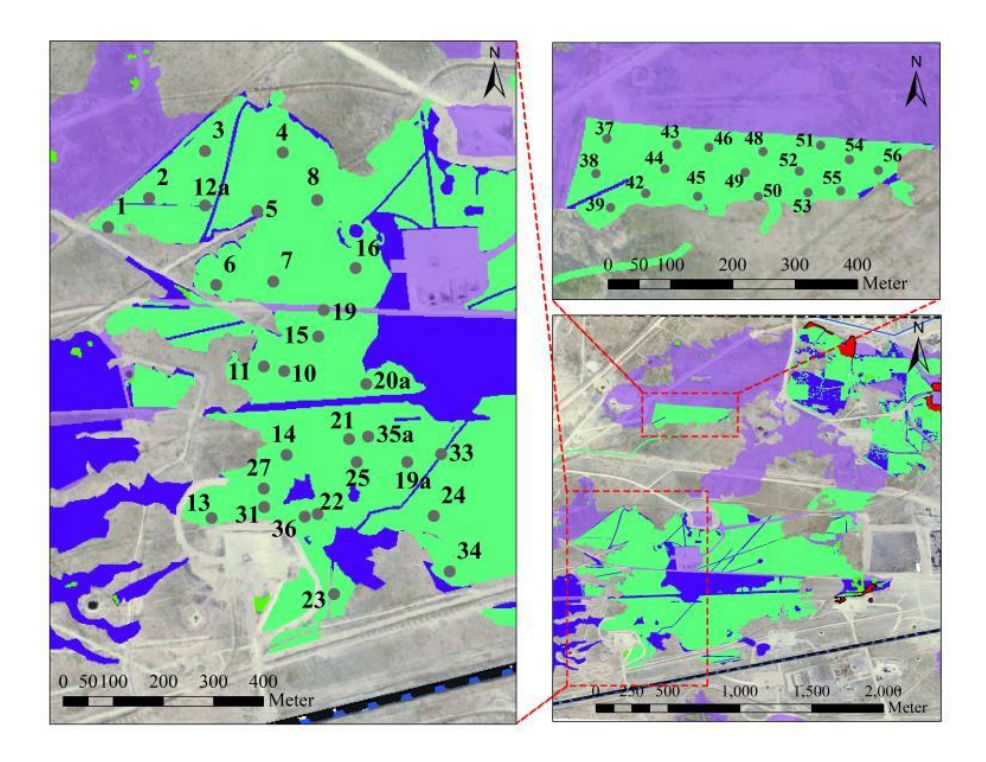

Figure 1. Location of sampling

### 3. KOC-SCIT Structure

KOC-SCIT is delivered in a form of file folder named **KOC-SCIT-2023**. In the folder there is one executable Excel file named **KOC\_SCIT\_2023\_v1** and a sub-folder, **Backup**, as showed in Figures 2-3.

| 1                         | ■ <del>-</del> KOC-SCIT-2023 |           |                                                |                   | - 🗆       | ×   |
|---------------------------|------------------------------|-----------|------------------------------------------------|-------------------|-----------|-----|
| File                      | Home Share View              |           |                                                |                   |           | ~ ? |
| $\leftarrow  \rightarrow$ | ✓ ↑                          | × ت       | ) $\label{eq:search_constraint}$ Search KOC-SC | IT-2023           |           |     |
| ^                         | Name                         | Status    | Date modified                                  | Туре              | Size      |     |
|                           | 📕 Backup                     | S         | 12/11/2023 12:07                               | File folder       |           |     |
|                           | KOC_SCIT_2023_v1.xlsm        | $\oslash$ | 12/11/2023 12:11                               | Microsoft Excel M | 34,535 KB |     |
|                           |                              |           |                                                |                   |           |     |
|                           |                              |           |                                                |                   |           |     |
| 2 items                   |                              |           |                                                |                   |           |     |

Figure 2. KOC-SCIT-2023 file structure

| 📙   🕑 📜 🖛   Backup                                                                                          |         |                  |             | - 🗆                                   | $\times$ |
|----------------------------------------------------------------------------------------------------|---------|------------------|-------------|---------------------------------------|----------|
| File Home Share View                                                                                        |         |                  |             |                                       | ~ ?      |
| $\leftarrow$ $\rightarrow$ $\checkmark$ $\uparrow$ 📜 $\ll$ KOC-SCIT-2023 $\rightarrow$ Backup $\rightarrow$ | ~       | C Search Back    | qı          |                                       |          |
| ^ Name                                                                                                    | Status  | Date modified    | Туре        | Size                                  |          |
| C8C16                                                                                                    | $\odot$ | 12/11/2023 12:07 | File folder |                                       |          |
| C16C35                                                                                                    | $\odot$ | 12/11/2023 12:07 | File folder |                                       |          |
| EC                                                                                                    | $\odot$ | 12/11/2023 12:07 | File folder |                                       |          |
| 📕 HZ daily rate                                                                                             | $\odot$ | 12/11/2023 12:07 | File folder |                                       |          |
| Images                                                                                                    | $\odot$ | 12/11/2023 12:07 | File folder |                                       |          |
| PAHs                                                                                                    | $\odot$ | 12/11/2023 12:07 | File folder |                                       |          |
| 🖡 📕 рН                                                                                                    | $\odot$ | 12/11/2023 12:07 | File folder |                                       |          |
| Software Information                                                                                        | CD      | 12/11/2023 12:20 | File folder |                                       |          |
| ј 📕 ТРН_НЕМ                                                                                                 | $\odot$ | 12/11/2023 12:07 | File folder |                                       |          |
| ~                                                                                                    |         |                  |             | _                                     |          |
| 9 items                                                                                                    |         |                  |             | I I I I I I I I I I I I I I I I I I I |          |

Figure 3. Files in sub-folder, **Backup**.

A flow-chart of the of the components of KOC-SCIT is illustrated below.

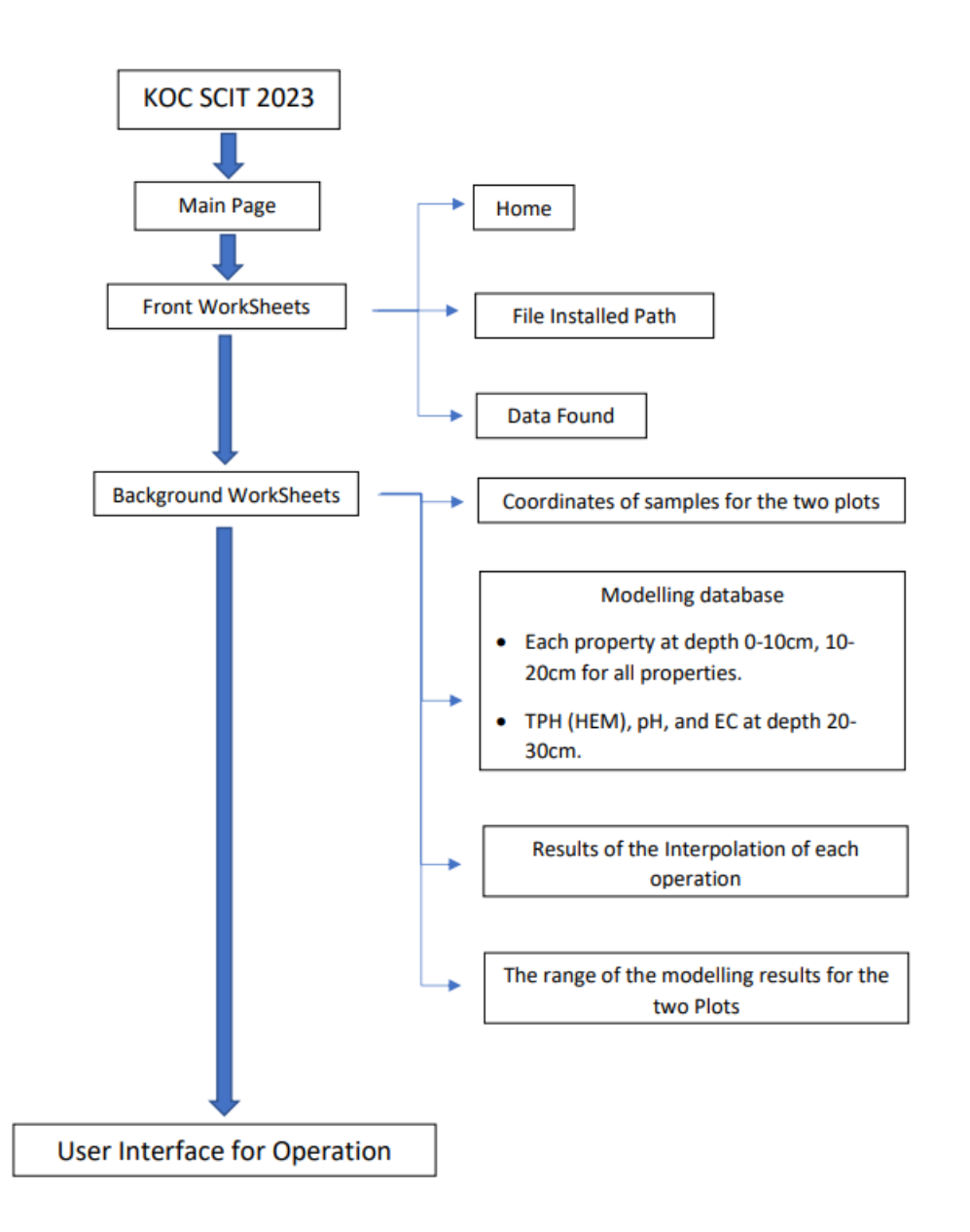

The components of KOC-SCIT

# 4. User Interface and Functions

Run the executable file, **KOC\_SCIT\_2023\_v1**, to start the software to enter the **Home** page as shown by Figure 4.

| AutoSave 💿 💿 🍃 🏷 - 🖓 - = KOC_Deliverable_2023_v4.xlsm 🕐 No Label • Saved                                                                                                 | ) Yu V     | Nang 🤱  | F                           | - 0                        | ×        |
|----------------------------------------------------------------------------------------------------|------------|---------|-----------------------------|----------------------------|----------|
| File Home Insert Draw Page Layout Formulas Data Review View Automate                                                                                                    | Develope   | r Help  |                             | Comments                   | ß        |
| $ \begin{array}{c c c c c c c c c c c c c c c c c c c $                                                                                                    | Cells      | Editing | Analyze<br>Data<br>Analysis | Sensitivity<br>Yensitivity | ^        |
| M20 $\rightarrow$ : $\times \checkmark f_x$                                                                                                    |            |         |                             |                            | ~        |
| A B C D E F G H I J K                                                                                                    | L          | М       | N                           | 0                          | P 🔺      |
| <ul> <li>KOC Soil Contamination Information Tool - v1.0</li> <li>KOC Soil Contamination Information Tool - v1.0</li> <li>University of Salford<br/>MANCHESTER</li> </ul> |            |         |                             |                            |          |
| 11   12     13   Start                                                                                                    |            |         |                             |                            |          |
| 14<br>15<br>16<br>17<br>18<br>19                                                                                                    |            |         |                             |                            |          |
| 20 21                                                                                                    |            |         |                             |                            | <b>•</b> |
| Home File installed path   Data Found   +                                                                                                    |            |         | •                           |                            |          |
| Ready 👩 🔀 Accessibility: Investigate                                                                                                    | <b>===</b> | l L     |                             | +                          | 100%     |

Figure 4. The **Home** page of the KOC-SCIT-2023-v1

There are other two Excel worksheets in line with the **Home** page worksheet, they are **File installed path** and **Data Found**, as displayed in Figures 5-6.

| Auto   | Save On                                                 | • 5         |                                         |                | KOC_Deli         | iverable         | () N   | • Saved                                | ~ >                          | D        | Yu Wang   |         | Ħ              | - 0         | ×         |
|--------|---------------------------------------------------------|-------------|-----------------------------------------|----------------|------------------|------------------|--------|----------------------------------------|------------------------------|----------|-----------|---------|----------------|-------------|-----------|
| File   | Hom                                                     | e Insert    | Draw                                    | Page La        | yout             | Formulas         | ; Da   | ata Rev                                | iew Vie                      | ew A     | utomate   | e Deve  | eloper         | Help        | 2<br>B    |
| Paste  | ×<br>[]] ~                                              | Calibri B I | ~ 11<br><u>∪</u> ~ A^<br>⊘ ~ <u>A</u> ~ | A Alic         | ≡<br>gnment<br>~ | %<br>Number<br>~ |        | Conditiona<br>Format as<br>Cell Styles | ıl Formattiı<br>Table Y<br>Y | ng Y     | Cells     | Editing | Analyz<br>Data | se Sensitiv | ><br>vity |
| Clipbo | ard 🗔                                                   |             | Font                                    | Гэ             |                  |                  |        | Sty                                    | /les                         |          |           |         | Analysi        | s Sensitiv  | ity ^     |
| G20    |                                                         | + = >       | < 🗸                                     | f <sub>x</sub> |                  |                  |        |                                        |                              |          |           |         |                |             | *         |
|        | A                                                       | В           | С                                       | D              | E                |                  | =      | G                                      | н                            |          | 1         | J       | К              | L           | 1         |
| 1 C:\  | Users\sf                                                | s089\One    | Drive - Uni                             | iversity of    | Salford          | YuWang           | _AII_F | iles\Resea                             | arch\KOC                     | \Pilot F | Project 2 | 023\KOC | Delivery       | /           |           |
| 2      |                                                         |             |                                         |                |                  |                  |        |                                        |                              |          |           |         |                |             |           |
| 3      |                                                         |             |                                         |                |                  |                  |        |                                        |                              |          |           |         |                |             |           |
| 4      |                                                         |             |                                         |                |                  |                  |        |                                        |                              |          |           |         |                |             | -         |
| I      | )   I                                                   | lome F      | ile installe                            | ed path        | Data F           | ound             | (+)    |                                        |                              |          |           |         | -              |             | ►         |
| Ready  | Ready 🐻 🎇 Accessibility: Investigate 🔠 🗐 🛄 – — 🕂 + 100% |             |                                         |                |                  |                  |        |                                        |                              |          |           |         |                |             |           |

Figure 5. Information in the worksheet, File installed path

| Auto  | oSave 이 💿 🖫                                | 5 ° ° °                   |                                               | ole_2023_v4 <i>x</i> lsm ⑦ N | o Label • Saved 🗸 | P Searc              | h                            |            |                                         |                   |                    | Yu Wang  🍭                         | <b>m</b> –                                    | σ×      |
|-------|--------------------------------------------|---------------------------|-----------------------------------------------|------------------------------|-------------------|----------------------|------------------------------|------------|-----------------------------------------|-------------------|--------------------|------------------------------------|-----------------------------------------------|---------|
| File  | Home In:                                   | sert Draw                 | Page Layout Forn                              | nulas Data Rev               | view View A       | utomate Deve         | eloper He                    | lp         |                                         |                   |                    | F                                  | Comments                                      | 台 Share |
| Paste | Cut<br>Copy ~<br>Sormat Paint<br>Clipboard | er<br>Fsi                 | • 11 • A <sup>*</sup><br>• •   ⊞ •   <u> </u> |                              |                   | Text<br>e & Center ~ | General<br>Seneral<br>Number |            | aditional<br>Table × Styles ×<br>Styles | Insert Delete For | Trmat ↓ Clear ↓ Ed | Sort & Find &<br>Filter * Select * | Analyze Sensi<br>Data Sensi<br>Analysis Sensi | itivity |
| C1    | * I                                        | $\times  \checkmark  f_x$ | Find information                              | at depth = d                 |                   |                      |                              |            |                                         |                   |                    |                                    |                                               | ~       |
|       | Α                                          | В                         | C                                             | D                            | E                 | F                    | G                            | Н          | I.                                      | J                 | к                  | L                                  | м                                             | ۸.      |
| 1     | Locat                                      | ion                       |                                               |                              |                   | Find information     | n at depth =                 | d          |                                         |                   | Sea                | crch reached depti                 | & total volum                                 | in      |
| 2     | x                                          | Y                         | Depth, d (cm)                                 | TPH (HEM) (%)                | C8C16 (mg/kg)     | C16C35 (mg/kg)       | pН                           | EC (µS/kg) | HZ daily rate (g/day)                   | PAHs (mg/kg)      | Property           | Value                              | Depth                                         | Total v |
| 3     | 784422                                     | 3208734                   | 10                                            | 0.95                         | 200.09            | 780.70               | 8.45                         | 614.82     | 2.55                                    | 0.00              | ГРН                | 1                                  | 8.8634802                                     |         |
| 4     | 784422                                     | 3208734                   | 10                                            | 0.95                         | 200.09            | 780.70               | 8.45                         | 614.82     | 2.55                                    | 0.00 1            | TPH                | 1                                  | 8.8634802                                     |         |
| 5     | 784422                                     | 3208734                   | 10                                            | 0.95                         | 200.09            | 780.70               | 8.45                         | 014.82     | 2.33                                    | 0.00              | IPH .              | 1                                  | 8.8034802                                     |         |
| 7     |                                            |                           |                                               |                              |                   |                      |                              |            |                                         |                   |                    |                                    |                                               |         |
| 8     |                                            |                           |                                               |                              |                   |                      |                              |            |                                         |                   |                    |                                    |                                               |         |
| 9     |                                            |                           |                                               |                              |                   |                      |                              |            |                                         |                   |                    |                                    |                                               |         |
| 10    |                                            |                           |                                               |                              |                   |                      |                              |            |                                         |                   |                    |                                    |                                               |         |
| 11    |                                            |                           |                                               |                              |                   |                      |                              |            |                                         |                   |                    |                                    |                                               |         |
| 12    |                                            |                           |                                               |                              |                   |                      |                              |            |                                         |                   |                    |                                    |                                               |         |
| 13    |                                            |                           |                                               |                              |                   |                      |                              |            |                                         |                   |                    |                                    |                                               |         |
| 14    |                                            |                           |                                               |                              |                   |                      |                              |            |                                         |                   |                    |                                    |                                               |         |
| 15    |                                            |                           |                                               |                              |                   |                      |                              |            |                                         |                   |                    |                                    |                                               |         |
| 17    |                                            |                           |                                               |                              |                   |                      |                              |            |                                         |                   |                    |                                    |                                               |         |
| 18    |                                            |                           |                                               |                              |                   |                      |                              |            |                                         |                   |                    |                                    |                                               |         |
| 19    |                                            |                           |                                               |                              |                   |                      |                              |            |                                         |                   |                    |                                    |                                               |         |
| 20    |                                            |                           |                                               |                              |                   |                      |                              |            |                                         |                   |                    |                                    |                                               |         |
| 21    |                                            |                           |                                               |                              |                   |                      |                              |            |                                         |                   |                    |                                    |                                               |         |
| 22    |                                            |                           |                                               |                              |                   |                      |                              |            |                                         |                   |                    |                                    |                                               |         |
| 23    |                                            |                           |                                               |                              |                   |                      |                              |            |                                         |                   |                    |                                    |                                               |         |
| 24    |                                            |                           |                                               |                              |                   |                      |                              |            |                                         |                   |                    |                                    |                                               |         |
| 25    |                                            |                           |                                               |                              |                   |                      |                              |            |                                         |                   |                    |                                    |                                               |         |
| 20    |                                            |                           |                                               |                              |                   |                      |                              |            |                                         |                   |                    |                                    |                                               |         |
| 28    |                                            |                           |                                               |                              |                   |                      |                              |            |                                         |                   |                    |                                    |                                               |         |
| 29    |                                            |                           |                                               |                              |                   |                      |                              |            |                                         |                   |                    |                                    |                                               |         |
| 4     | Home                                       | File installed p          | path Data Found                               | (+)                          |                   |                      |                              |            |                                         |                   |                    | •                                  |                                               | •       |
| Ready | C 🕅 Accessi                                | bility: Investigate       |                                               |                              |                   |                      |                              |            |                                         |                   | B                  |                                    |                                               | + 100%  |

Figure 6. Information in the worksheet, Data Found

Click the **Start** button in the **Home** page to enter the User Interface (UI), as presented in Figure 7, for data search and extraction.

| AutoSave                  | 0n ● 🔓 9 × 0 × ∓                 | KOC_SCIT_2023_   | v1_2.xlsm <sup> </sup> | 곗 No Label | • Saved 🗸 | ې           | ) Yu Wang        | 9 🧶 –    | <b>西</b> —        | o x      |
|---------------------------|----------------------------------|------------------|------------------------|------------|-----------|-------------|------------------|----------|-------------------|----------|
| File H                    | ome Insert Draw Page             | Layout Formulas  | Data                   | Review     | View A    | Automate    | Developer        | Help     | 🖓 Comm            | ents 🖻   |
|                           | KOC-SCIT-2023-v1                 |                  |                        |            |           |             |                  |          | ×                 | ון       |
| Paste<br>~ 🞸<br>Clipboard | Location                         | North            |                        | Depth      |           |             | Find             |          |                   | _        |
|                           | 784422                           | 3208734          |                        | 10         |           |             |                  |          |                   | ~        |
| A                         | 1                                | 1                |                        |            |           |             | Reset            |          |                   |          |
| 1 L<br>2 X                | Property distribution -          | Area 1 ———       |                        |            | 1         | _           |                  | 1        | 3209631<br>785105 | = d      |
| 3 7844                    | Depth (cm)                       | 10.0 0-10        | 10-20                  | 20-30      |           | 100 A 500   | 100 × 11 × 100   | -        | 100100            | .44      |
| 4 7844<br>5 7844          | TPH (HEM), %                     | - 1.0 1.2        | 0.7                    | 0.3        |           | 21          | 1m               |          | A                 | .44      |
| 6                         | Aliphatic CB C16 mg/kg           | 200 1 246 8      | 162.2                  |            |           | 6           |                  | C A      |                   |          |
| 7                         | Aliphatic C16-C35, mg/kg         | 780.7 950.2      | 641.5                  |            |           | 1           | L                | 4        | -                 |          |
| 9                         | Aromatic C8-C16 mg/kg            | 276.4 346.7      | 220.4                  |            |           |             | 6 7              | 16       |                   |          |
| 10                        | Aromatic C16-C35, mg/kg          | 703.2 756.1      | 654.1                  |            |           | de.         | 15.              | , 199    | 2                 |          |
| 12                        | pH                               | 8.5 8.3          | 8.6                    | 8.7        |           | 1.4         | 11*+10           | .20a     |                   |          |
| 13                        | EC US/ka                         | 614 9 601 7      |                        | E40 0      |           |             | H 2              | 0.150    | <u></u>           |          |
| 15                        | Ες, μο/κα                        | 014.0 051.7      | 505.4                  | 545.0      |           | in the      | 27               | ş iye    | 4                 |          |
| 16                        | HZ Daily Rate, g/day             | 2.5 2.3          | 2.9                    |            |           |             | 31 36            | 61       | 34                |          |
| 18                        | PAHs (20%), mg/kg                | 0.0 0.0          | 0.0                    |            |           | 11          | 2                | 1 6      | -                 |          |
| 19                        | Double wood block and the second |                  |                        |            | ]         | ~           |                  | 4.9      |                   |          |
| 20                        |                                  | arched content - |                        |            |           | 0.52100 200 | 300 400<br>Meter | -        | 3 A               |          |
| 22                        | 1.0 TPH (HE                      | M)               | - Se                   | earch      | N 3208    | 8734        |                  | Γ        | Area 1 💌          |          |
| 23                        | De                               | epth (cm) Tota   | l Volum                | e (m3)     | E 7844    | 422         |                  |          |                   |          |
| 25                        |                                  |                  | . Foranti              |            |           |             | Cove             |          | Class             |          |
| 26<br>27                  | TPH 8.                           | 86               |                        |            |           |             | Save             |          | Close             |          |
| 28                        |                                  |                  |                        |            |           |             |                  |          |                   |          |
| 29                        | Home Data Found                  | Ð                |                        |            |           |             |                  | :        | •                 | <b>\</b> |
| Ready 🐻                   | Accessibility: Investigate       |                  |                        |            |           |             |                  | <u> </u> |                   | - + 100% |

Figure 7. the User Interface for data search and extraction.

The UI designed for two specific areas, i.e., Plot 1 and Plot 2, where the sampling was conducted, and survey data were obtained. The UI provides two types of data search in the database, they are the **Find** for all the contaminating properties at a specific point, when given the geo-**Location** coordinates, X (**East**) and Y (**North**), and the **Depth** down the surface. The obtained data are listed out in the **Property Distribution** window, as illustrated in the Figure 8. The **N** and **E** at the plot map indicate the effective region of the area recoded in the database.

There are 4 series of data listed out in the **Property Distribution** table. That in the 2<sup>nd</sup> column are the predicted property values at the specified **Depth**. That in the other three columns are the estimated average values at three depth ranges, i.e., **0-10cm**, **10-20cm**, and **20-30cm**, the 3D mapping results on the given sampling.

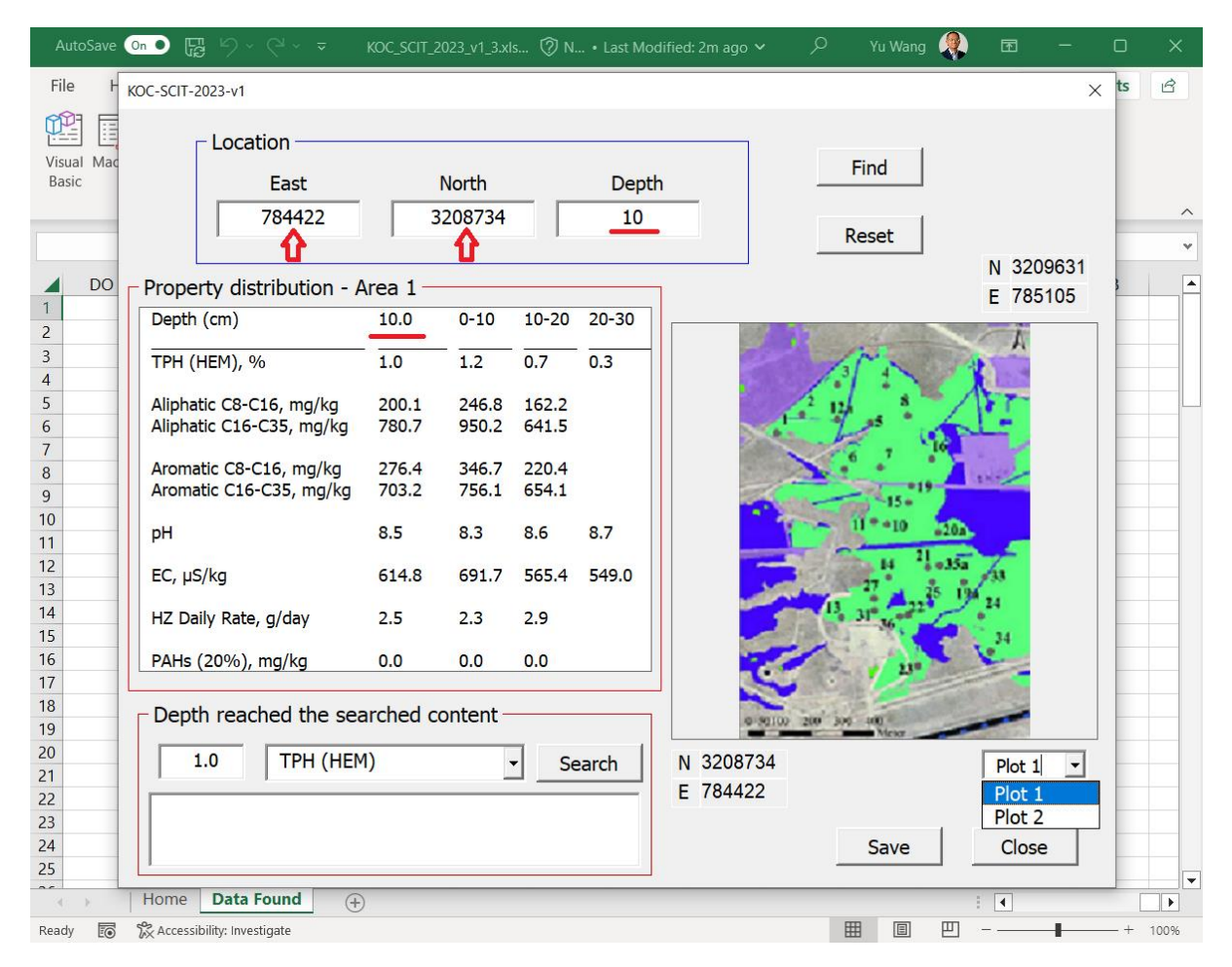

Figure 8. The total contaminating information at a specific point with X, Y and Depth

The second search task is to find the contaminated **Depth** for each property when given the specified property value by the user (Figure. 9). The estimated **Total Volume** of the contaminated soil in the area by the property criterion can also be given out (A function to be delivered by further confirmation whether it is in the contract).

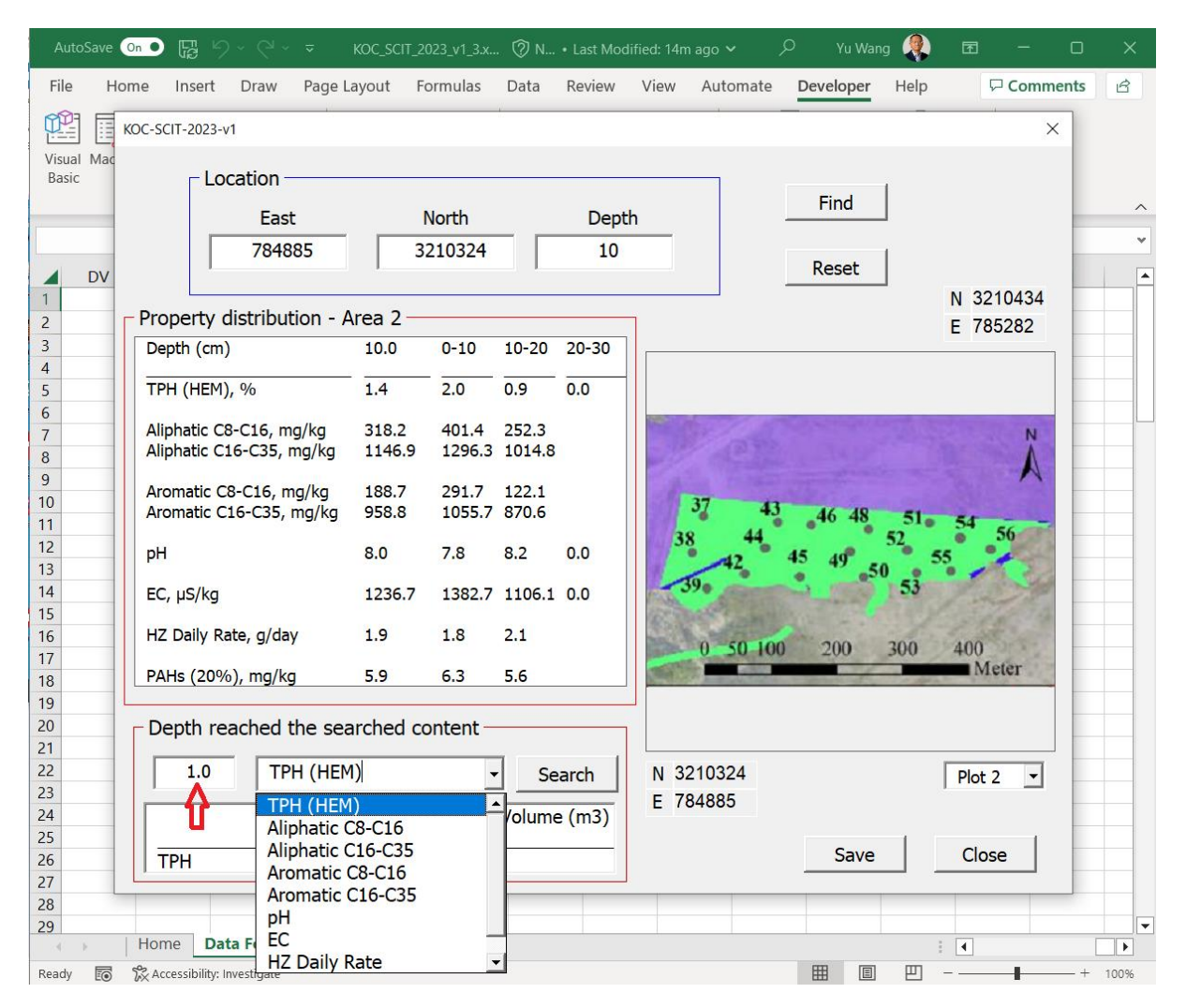

Figure 9. The contaminated depth for a specified property given the criterial value

Each of the data search activities and their corresponding extracted out data information are recorded by the search history table in worksheet, **Data Found**. Click the **Save** button in the UI to export and save all the search history and obtained data to a local file in the same form as the table in the worksheet, **Data Found**, as illustrated in Figure 10.

| AutoSave 💿 💿 🕞 🏱 < 🖓 < 🤜 KOC_SCIT_2023_v1_3.x 🖗 N • Last Modified: 15m ago 🗸                                                                                                    | 🔎 Yu Wang 🌒 🖻 — 🗆 X                                                                                      |
|----------------------------------------------------------------------------------------------------|----------------------------------------------------------------------------------------------------|
| X Save As                                                                                                    | × p 모 Comments 요                                                                                         |
| $\leftarrow \rightarrow \checkmark \uparrow$ $\textcircled{B}$ > This PC > Documents > $\checkmark$ $\vcenter{C}$ Search Du                                                                                                    | locuments ×                                                                                              |
| Organize  New folder                                                                                                    |                                                                                                    |
| Status Da                                                                                                    | te modified                                                                                              |
| Image: Solution of the solution of the solution | /10/2023 15:32<br>/10/2023 15:34<br>/10/2023 15:35<br>/11/2023 15:58<br>/10/2023 15:32<br>/10/2023 15:34 |
| Save as type: Excel Workbook (*.xlsx)       Authors:     Yu Wang     Tags:     Add a tag       Save Thumbnail <ul> <li>Hide Folders</li> <li>Tools</li> <li>Save</li> </ul>                                                                                                    | Cancel                                                                                                   |
| 17         PAHs (20%), mg/kg         5.9         6.3         5.6           19         20         Depth reached the searched content                                                                                                    | 00 200 300 400<br>Meter                                                                                  |
| 1.0     TPH (HEM)     Search       23     1.0     TPH (HEM)       24     Depth (cm)     Total Volume (m3)       25     13.74                                                                                                    | Plot 2  Save Close                                                                                       |
| 28<br>29<br>Home Data Found ↔<br>Ready R % Accessibility: Investigate                                                                                                    |                                                                                                    |

Figure 10. Export and save the search history and data found

# 5. Software Shipping and Installation

The software is shipped in a compressed file. Save the file in a created new folder with user given name. Extract all files in the folder which now the software folder, **KOC-SCIT-2023**. Open the **KOC-SCIT-2023** folder, there is the Excel file, **KOC\_SCIT\_2023\_v1.xlsm**, and a sub-folder, **Backup**, as illustrated by Figure 2.

Copy the file path of **KOC\_SCIT\_2023\_v1.xlsm**, as illustrated below.

|                                | ↓ ↓ KOC-SCIT-2023         |                                                             |                                 |                                     | _                                        | $\Box$ $\times$ |
|--------------------------------|---------------------------|-------------------------------------------------------------|---------------------------------|-------------------------------------|------------------------------------------|-----------------|
| File                           | Home Share View 🔶         |                                                             |                                 |                                     |                                          | ~               |
| $\leftarrow \  \  \rightarrow$ | ✓ ↑                       | ~ ত                                                         | ,                               | KOC-SCIT-202                        | 23                                       |                 |
| *                              | Name                      | Status                                                      | Date mod                        | lified                              | Туре                                     | Size            |
|                                | 📜 Backup                  | 32                                                          | 12/11/202                       | 23 12:07                            | File folder                              |                 |
|                                | KOC_SCIT_2023_v1.xlsm     | $\odot$                                                     | 13/11/202                       | 23 16:00                            | Microsoft Excel M                        | 34,544 KB       |
| 2 items                        | ٢                         |                                                             |                                 |                                     |                                          |                 |
| 📕   🛃 🖡                        | <mark>↓</mark>            |                                                             |                                 |                                     | _                                        |                 |
|                                |                           |                                                             |                                 |                                     |                                          | ~               |
| $\leftarrow \rightarrow$       | ✓ ↑                       | ٽ v                                                         | ₽ Search K                      | OC-SCIT-202                         | 3                                        | ~ ?             |
| $\leftarrow \rightarrow$       | ✓ ↑ ■ Wilot > KOC-SCIT-20 | マレン<br>Copy addres                                          | Search K                        | CC-SCIT-202                         | 3<br>Type                                | ✓ ? Size        |
| ← → ^                          | <ul> <li></li></ul>       | Copy addres<br>Copy addres<br>Edit address                  | Search K<br>s<br>s as text      | CC-SCIT-202<br>ed                   | 3<br>Type                                | Size            |
| < →                            | <ul> <li></li></ul>       | Copy addres<br>Copy addres<br>Edit address<br>Delete histor | Search K<br>s<br>s as text<br>y | OC-SCIT-202<br>ed<br>12:07<br>16:00 | Type<br>File folder<br>Microsoft Excel M | Size 34,544 KB  |

Then paste the copied file path to the cell "A1" in the worksheet, File installed path.

| AutoS   | ave On                                                  |             | ୬ - ୧                                 | ~ ~                 | k       | OC_SCIT_2  | 023_v1                                                                                                    | () N • La                     | ast Modified:  | 21m ago 🗸                          | م        | Yu Wang                                    |          | <b>•</b> -      | - 0         | ×        |
|---------|---------------------------------------------------------|-------------|---------------------------------------|---------------------|---------|------------|----------------------------------------------------------------------------------------------------|-------------------------------|----------------|------------------------------------|----------|--------------------------------------------|----------|-----------------|-------------|----------|
| File    | Home                                                    | Ins         | ert Dra                               | aw                  | Page    | Layout     | Formula                                                                                                    | s Data                        | Review         | View                               | Autom    | ate Devel                                  | oper     | Help            | $\Box$      | D,       |
| Paste   | X<br>[≞ ~<br>≪″                                         | Calibri B I | ~ 11<br><u>∪</u> ~ A^<br>⊘ ~ <u>A</u> | ×<br>A <sup>×</sup> |         |            | <ul> <li>✓</li> <li>✓</li></ul> | eral ✓<br>✓ % <b>9</b><br>.00 | E Conditio     | onal Formatt<br>as Table ~<br>es ~ | ing ~    | ∰ Insert   ∽<br>ऒ Delete   ∽<br>∰ Format ∽ | Editing  | Analyze<br>Data | Sensitivity |          |
| Clipboa | rd 🗳                                                    |             | Font                                  | ۲ <u>م</u>          | Ali     | gnment     | l⊒ Nu                                                                                                    | imber 🛛 🖬                     |                | Styles                             |          | Cells                                      |          | Analysis        | Sensitivity | ~        |
| A1      | ÷                                                       | : :         | × v                                   | fx                  | C:\l    | Jsers\sfs0 | 89\OneD                                                                                                    | rive - Unive                  | ersity of Salf | ord\YuWa                           | ng_All_F | iles\Research                              | \KOC\Pil | ot Project      | 2023\KOC    | ~        |
|         | A                                                       | В           | С                                     |                     | D       | Е          | F                                                                                                    | G                             | н              | 1                                  | J        | К                                          | L        | м               | N           |          |
| 1 C:\l  | Jsers\:fs                                               | 089\On      | eDrive - U                            | nivers              | sity of | Salford\Y  | uWang_A                                                                                                    | ll_Files\Re                   | search\KOC     | \Pilot Proje                       | ect 2023 | KOC Delivery                               | /        |                 |             |          |
| 2       |                                                         |             |                                       |                     |         |            |                                                                                                    |                               |                |                                    |          |                                            |          |                 |             |          |
| 3       |                                                         |             |                                       |                     |         |            |                                                                                                    |                               |                |                                    |          |                                            |          |                 |             |          |
| 4       |                                                         |             |                                       |                     |         |            |                                                                                                    |                               |                |                                    |          |                                            |          |                 |             | <b>—</b> |
|         | Ho                                                      | me Fi       | le installe                           | ed pat              | h Da    | ata Found  | +                                                                                                    |                               |                |                                    |          |                                            |          | 4               |             |          |
| Ready   | teady 🐻 🎇 Accessibility: Investigate 🔠 🗐 💾 – — — + 100% |             |                                       |                     |         |            |                                                                                                    |                               |                |                                    |          |                                            |          |                 |             |          |

Now you can run the software by click the button, **Start**.

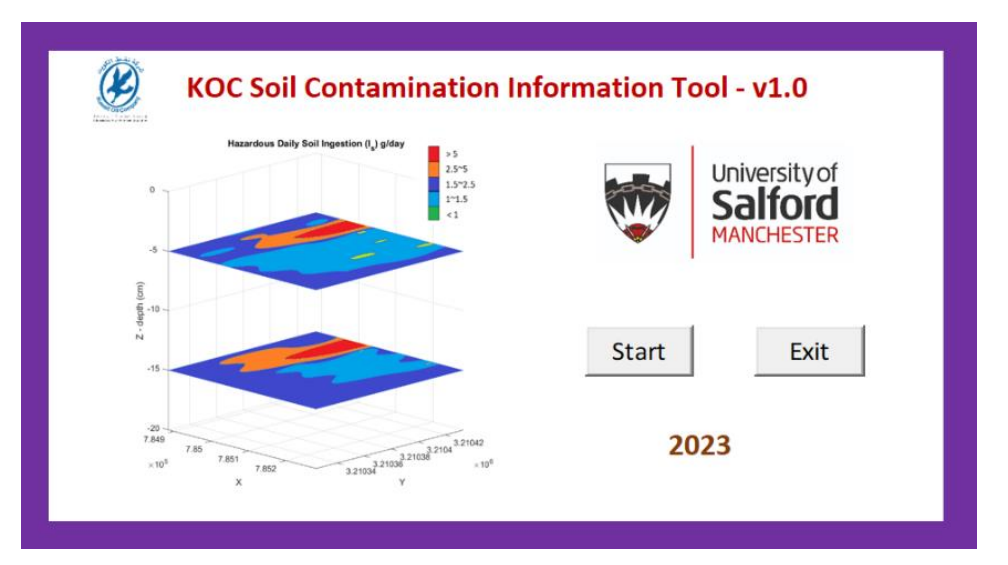

# Appendix A – The Theory of Geo-statistic Mapping

3-D Mapping of the spatial distributions of geo-physical properties, such as elevations, land uses, soil properties, soil moisture contents etc. can be approximated using the functions of locations, and spatial interpolation. Spatial interpolation refers to the process estimating the unknown property values at specific locations in terms of the measured/observed data at other locations, the sampling points. Many interpolation and approximation methods have been developed, which have been successfully used to predict values of spatial phenomena and the data transformations between different discrete and continuous representations of spatial and spatiotemporal fields.

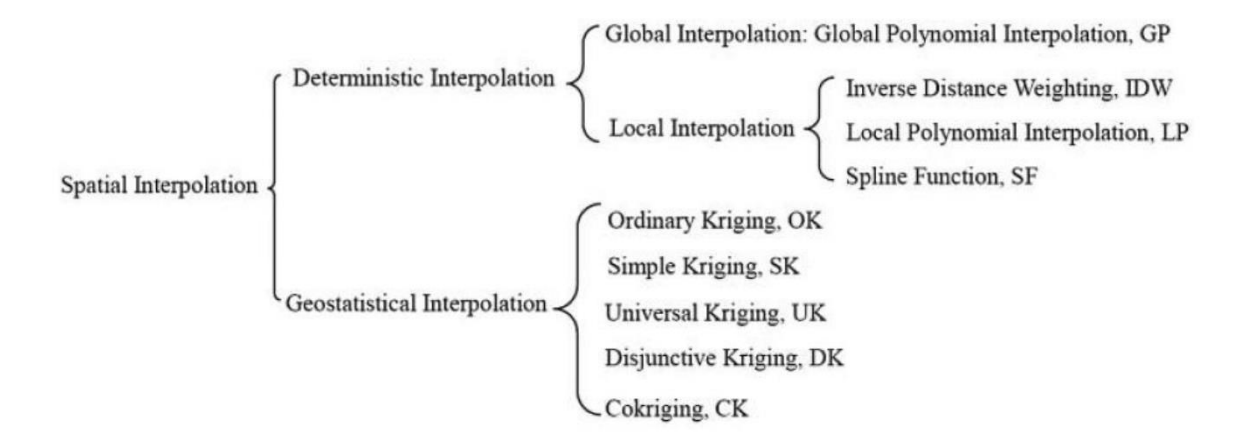

Figure A-1. An overview of spatial interpolation methods (Adapted from Chen et al., 2016)

#### **Geostatistical Analysis**

The principles of geostatistical interpolation have been described in a large body of literature. Kriging refers in general to all such geostatistical interpolation methods, which predicts the value at an unobserved location taking a linear combination of the values at surrounding locations, using weights according to a model that describes the spatial correlation (Knotters et al. 2010). In other words, seeing that the special variation of any continuous attributes is generally too complicated to be represented using a simple, smooth deterministic mathematical function, Kriging instead is based on a concept using a random function to represent the geo-parameters/geo-properties, which have a certain spatial coordinates. For example, for a spatially continuous geo-property, Z(X), where X indicates the spatial coordinates (x, y), we may find a deterministic value, M(Z(X)), which is the mean of all Z(X). As a result, the geo-property can be expressed in a form of:

$$Z(X) = M(Z(X)) + \Delta(X)$$
Eq. (1),

where  $\Delta$  is called stochastic spatial residual (variation against the mean value, *M*).

There are two assumptions, they are:

the mean value, *M*, over a certain spatial region is the same as that within the whole area, *X*+*h*, where h is the assemble of all the distances of all the location *X* to all the points in area. This can be expressed as:

$$E\{M(Z(X)) - M(Z(X+h))\} = 0$$
 Eq. (2)

where, *E* is an error function stands for error or difference between the M(Z(X)) and M(Z(X + h)).

• The variance the geo-property over the spatial area is auto-correlated to the distance, i.e., points closer to each other have more similar values, and the correlation can be evaluated using the semi-variance as defined below:

$$\gamma(\mathbf{X}, h) = \frac{1}{2} [Z(\mathbf{X}) - Z(\mathbf{X} + h)]^2$$
 Eq. (3)

where  $\gamma(\mathbf{X}, h)$  is called the semi-variance of the geo-property at the distance, h, referring to the value at position,  $\mathbf{X}$ .

For certain number of geo-position points, i.e., a collection of sampling data, an average semi-variance for all can be defined as:

$$\gamma(h) = \frac{1}{2n} \sum_{i=1}^{n} [Z(X_i) - Z(X_i - h)]^2$$
 Eq. (4)

where *i* indicates the individual sampling points and n is the total number of sampling points. The average semi-variance for all is commonly simply called the semi-variance.

The Eq. (4) stands for the fundamental principle of the Kriging method. The Fig. A-2 below shows an example of the semi-variance values,  $\gamma$ , versus distance values, h, for the two sets of the sampling data (TPH) used for the KOC-SCIT site specific modelling.

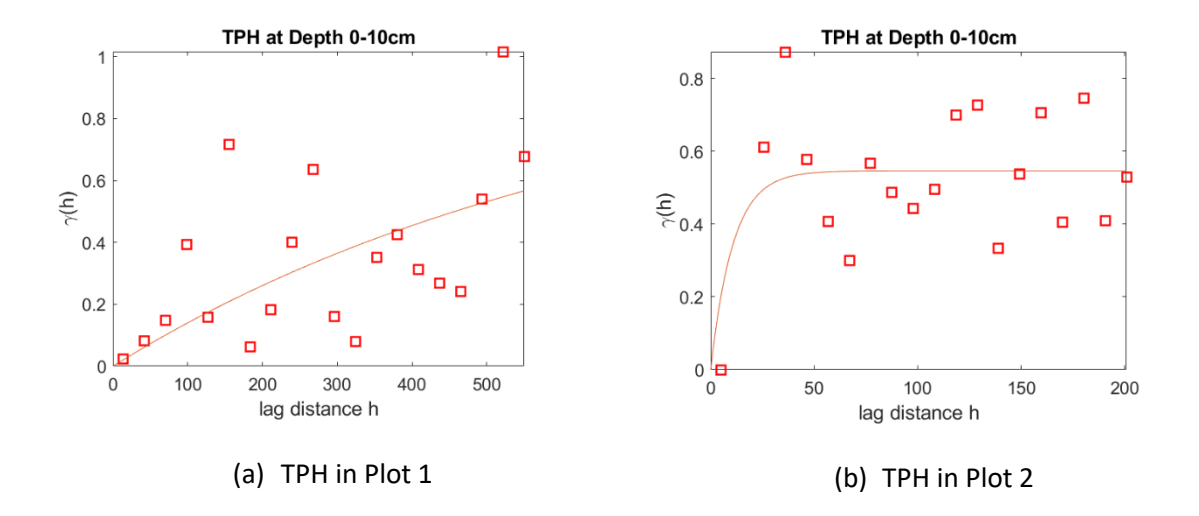

Figure A-2. The variation of the semi-variance with distance of the sample points in the Plot 1 and 2 in Figure 1. (*h* is normalized relative distance)

The relationship of the semi-variance,  $\gamma$ , against the distance, h, is called the variogram. Mathematical functions (called mathematical models) are employed to represent the relationship, i.e.,

$$\gamma(h) = \frac{1}{2n} \sum_{i=1}^{n} [Z(X_i) - Z(X_i - h)]^2$$

and

$$\gamma(h) = f(h)$$

where *f* stands for the models (mathematical functions) as illustrated by the blue curve in Fig. A-2. The typical models popularly used geo-statistic mapping include: Spherical, Guassian, Exponential, and etc, as demonstrated in the Figure A-3 below.

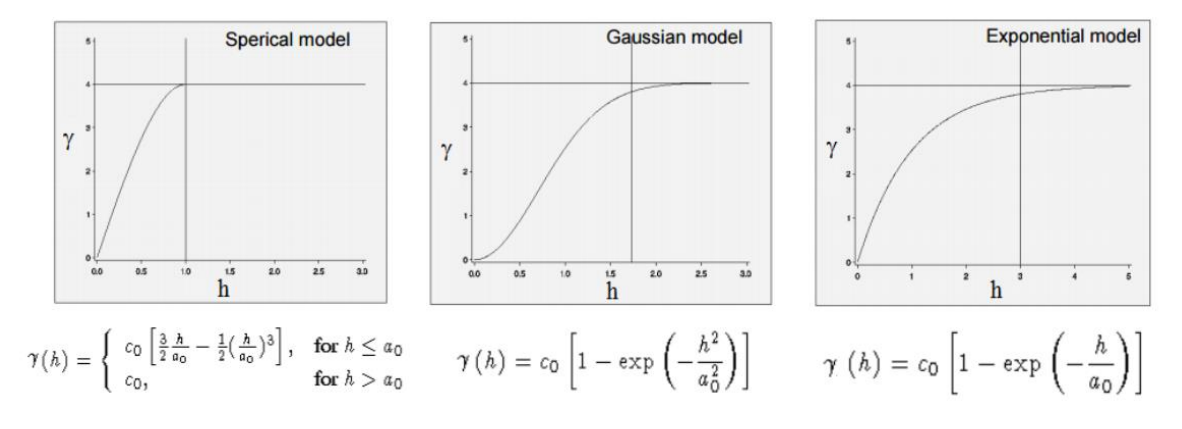

Figure A-3. The proposed variogram models

For purely modelling aspect, the accuracy depends upon the number of the sample points. Figure A-4 is the experimental variograms obtained from a field by repeated sampling with different sizes of sample points. It demonstrates that the more the number of sample points the higher the accuracy of the variogram model representation.

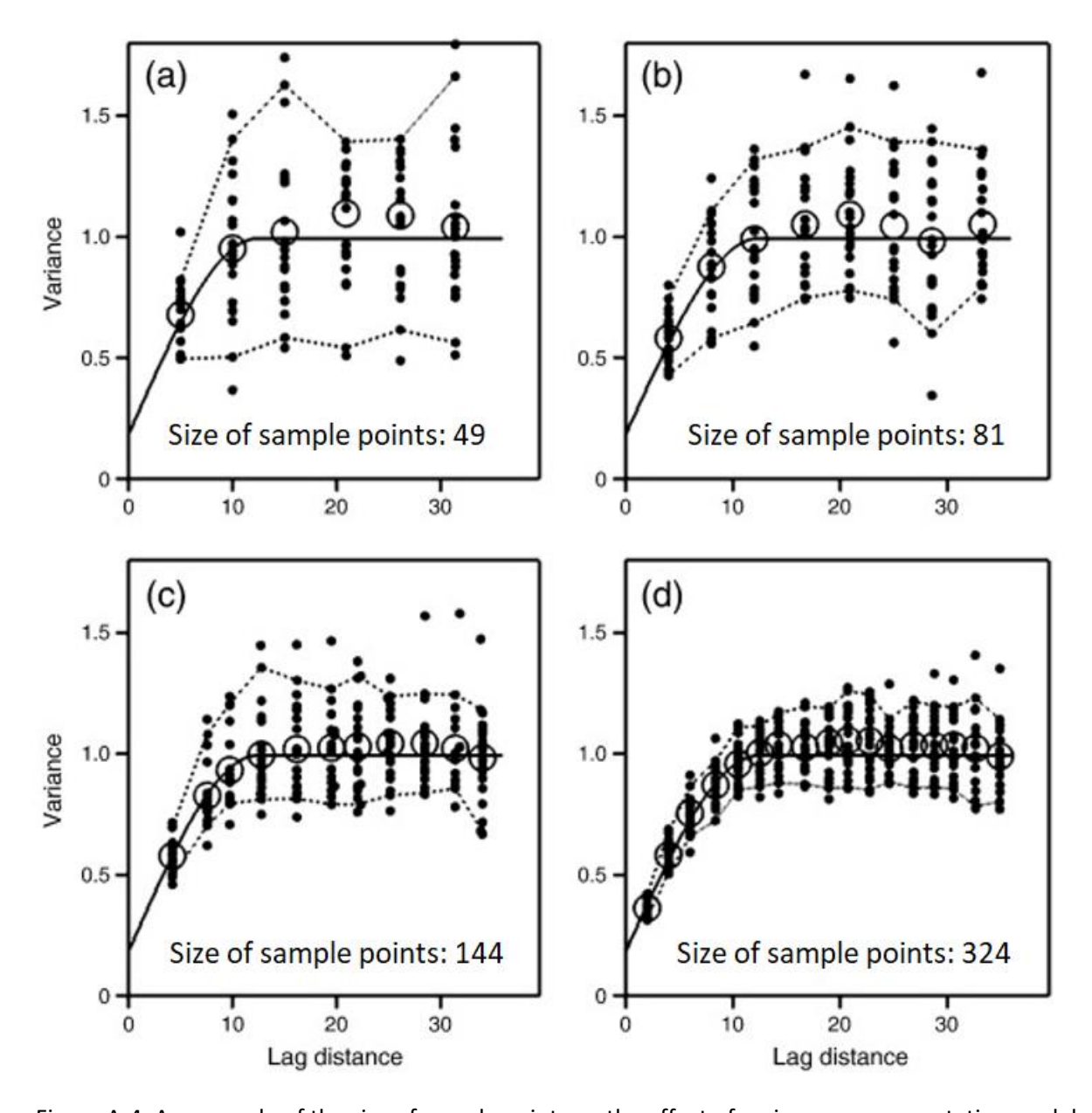

Figure A-4. An example of the size of sample points on the effect of variogram representative model (The dashed lines join the 5% and 95% quantiles; The circles are the mean values; The solid lines are

the spherical model fitted to the variogram) (Oliver & Webster 2014)

With these two assumptions and using the semi variance function to represent the stochastic spatial residual value  $\Delta(\mathbf{X})$ , we can rewrite Eq. (1) in the form below:

$$Z(X) = M(Z(X)) + \gamma(h)$$
Eq. (6)

The Eq. (6) expresses that a geo-property at a specific site, X, equals to the mean value of the geoproperty, M(Z(X)), in the region plus the semi-variance,  $\gamma(h)$ , of the geo-property in the whole region against site, X.

#### **Geostatistical interpolation – Kriging**

Kriging is a geostatistical interpolation technique that considers both the distance and the degree of variation between known data points when estimating values in unknown areas.

In term of the interpolation principle, the data value of a geo-property at a random point,  $X_p$ , can be estimated by giving weights to the sampling points and taking a general formula as:

$$Z(\boldsymbol{X}_p) = \sum_{i=1}^n w_i Z(\boldsymbol{X}_i)$$

As:

 $Z(\boldsymbol{X}_p) = M(Z(\boldsymbol{X})) + \gamma(\boldsymbol{X}_p - \boldsymbol{X}_j), \ (j = 1, 2, \cdots, n).$ 

$$Z(\boldsymbol{X}_i) = M(Z(\boldsymbol{X})) + \gamma(\boldsymbol{X}_i - \boldsymbol{X}_j), \ (j = 1, 2, \dots, n).$$

So we have:

$$M(Z(\mathbf{X})) + \gamma(\mathbf{X}_p - \mathbf{X}_j) = \sum_{i=1}^n w_i [M(Z(\mathbf{X})) + \gamma(\mathbf{X}_i - \mathbf{X}_j)], \quad (j = 1, 2, \dots, n)$$

As:

$$\sum_{i=1}^{n} w_i = 1$$

So, we have:

$$\gamma(X_p - X_j) = \sum_{i=1}^n w_i [\gamma(X_i - X_j)], \ (j = 1, 2, ..., n)$$

At last, we can work out the weighting coefficient,  $w_i$ , for each sampling points, by solving the produced equation system:

$$\begin{bmatrix} \mathbf{A} \end{bmatrix} \begin{cases} w_1 \\ w_2 \\ w_3 \\ \vdots \\ w_n \end{cases} = \begin{cases} b_1 \\ b_2 \\ b_3 \\ \vdots \\ b_n \end{cases},$$

where, [A] is an n-by-n matrix.

# Appendix B – The Semi-Variance of the Sample Properties

1. TPH (HEM)

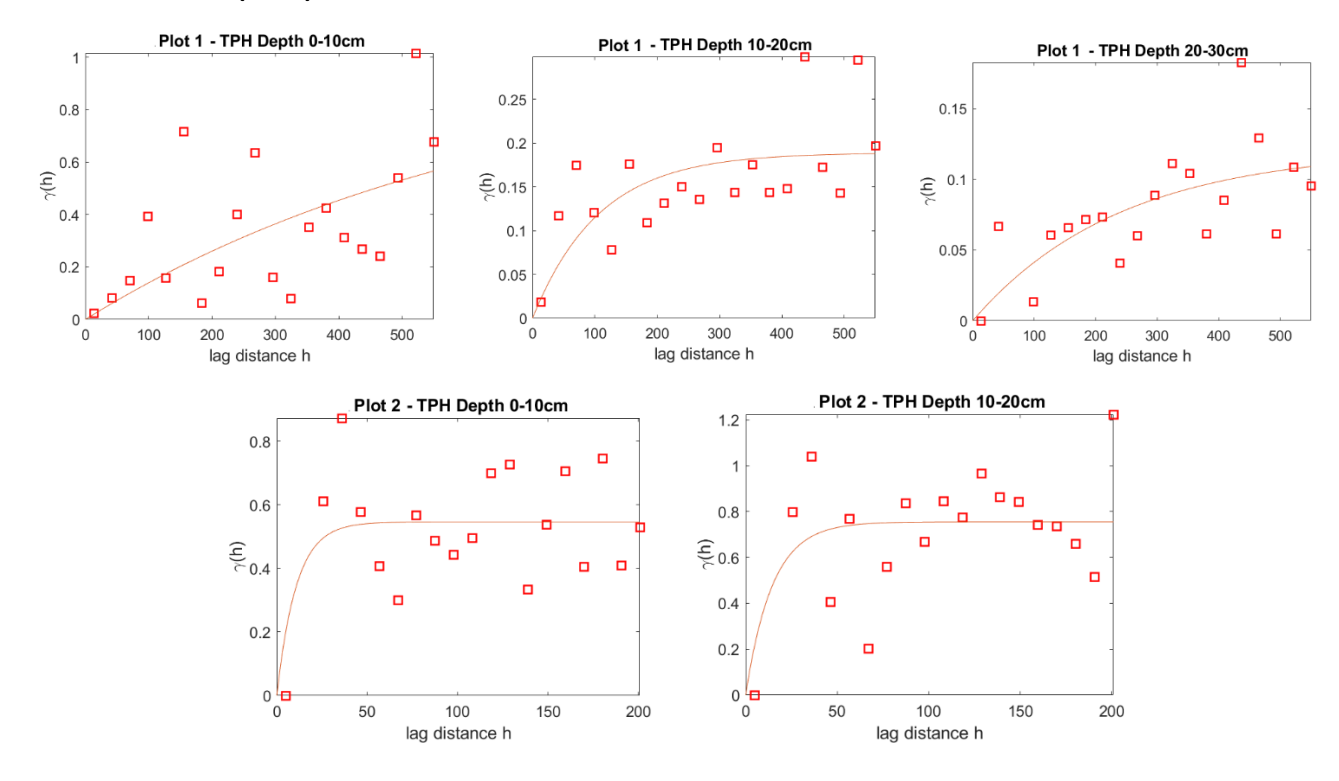

#### 2. Aliphatic C8-C16

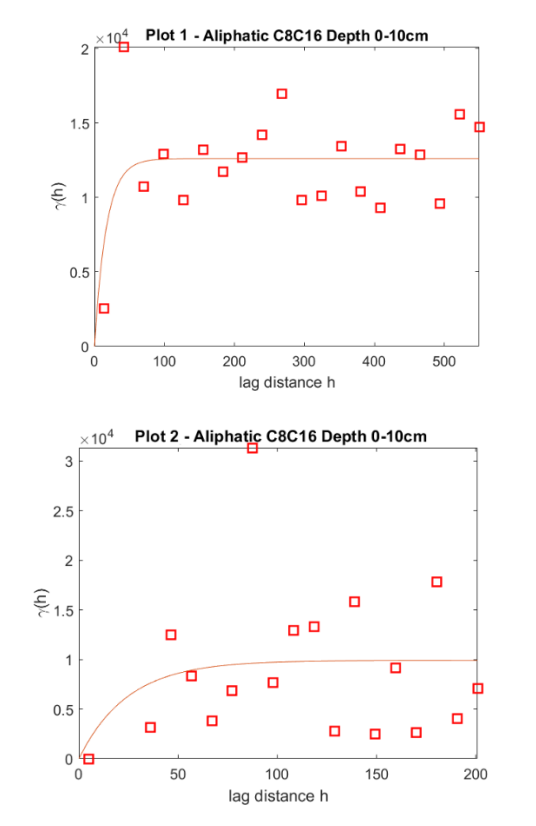

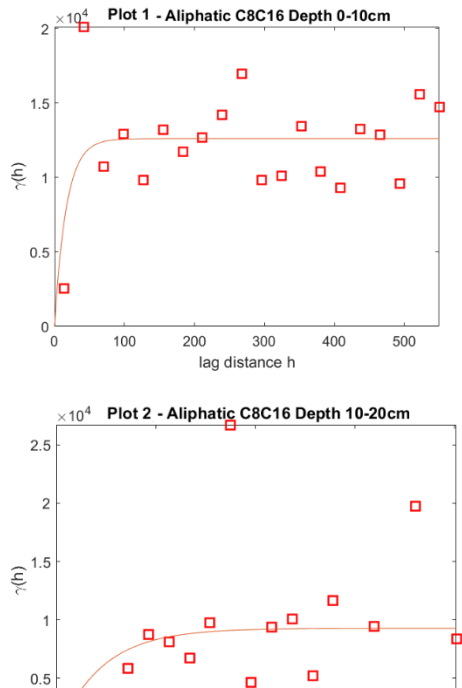

04

50

100

lag distance h

150

200

#### 3. Aliphatic C16-C35

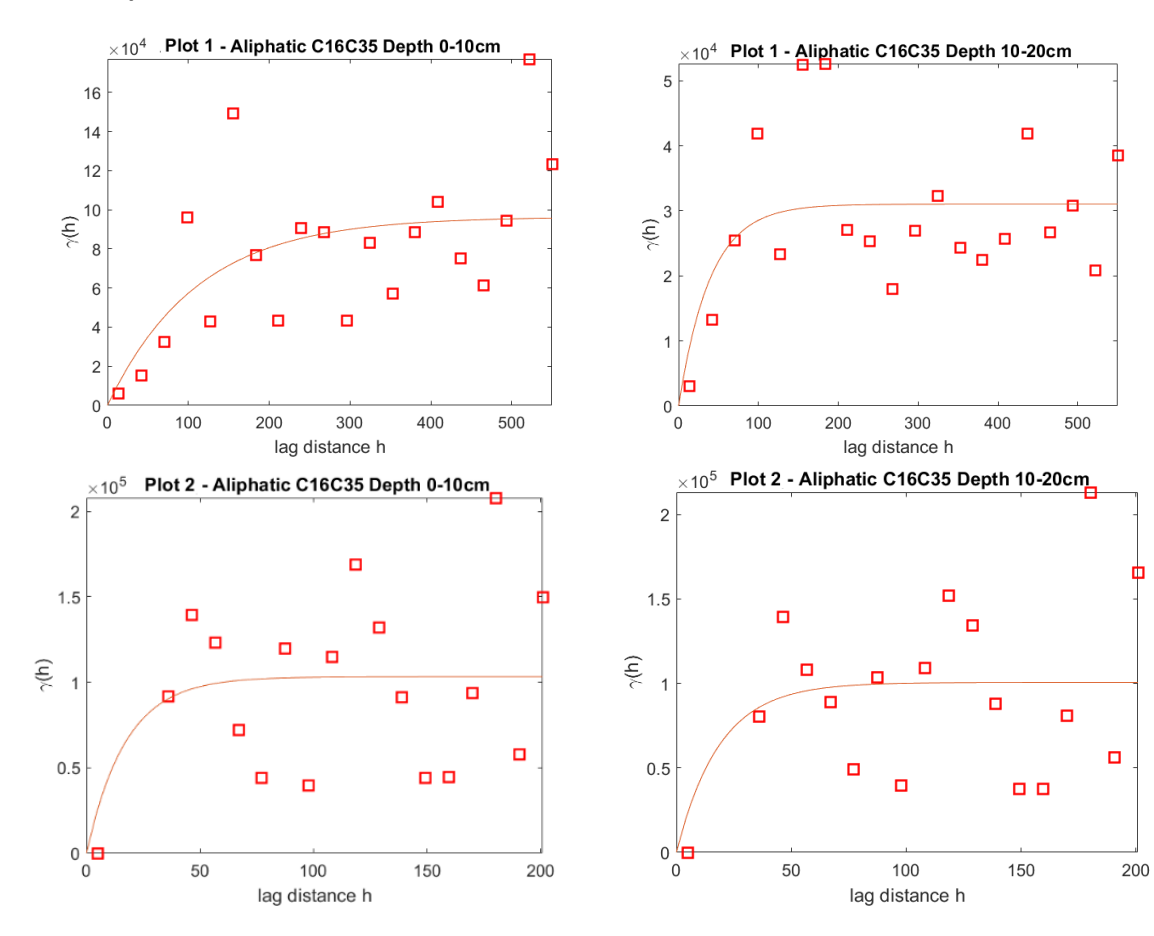

#### 4. Aromatic C8-C16

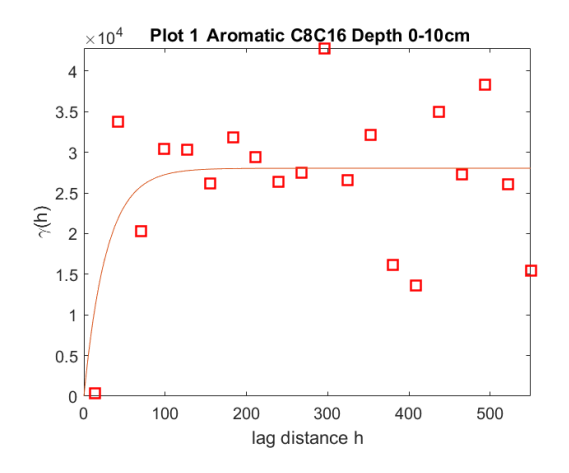

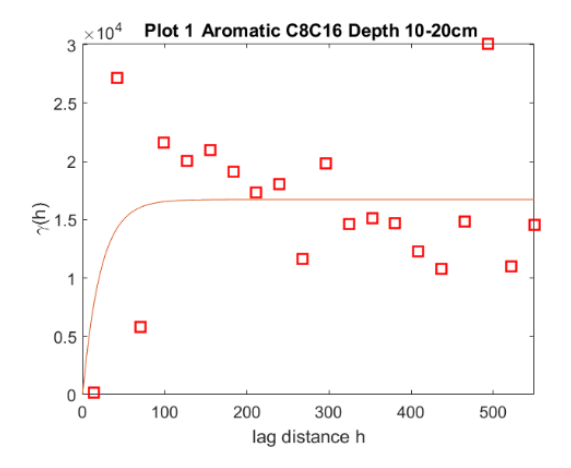

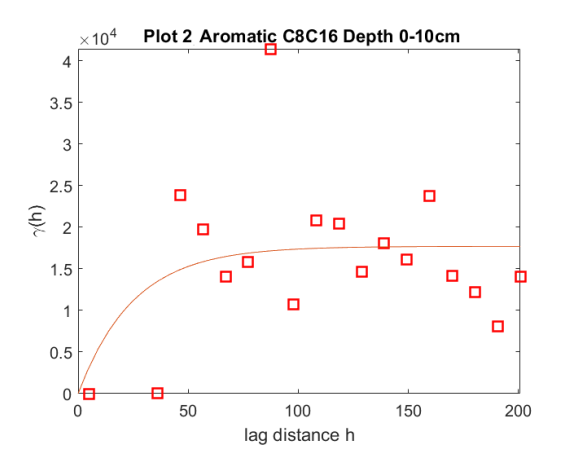

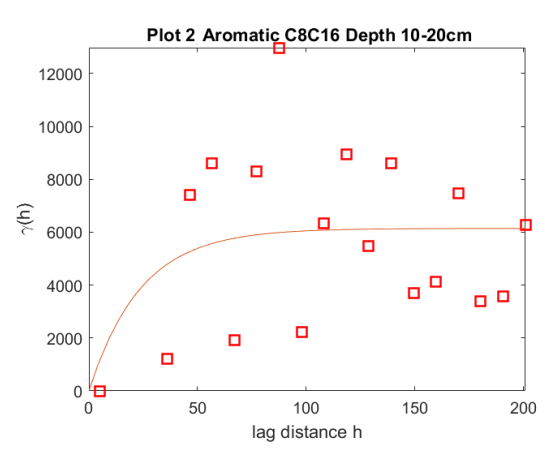

#### 5. Aromatic C16-C35

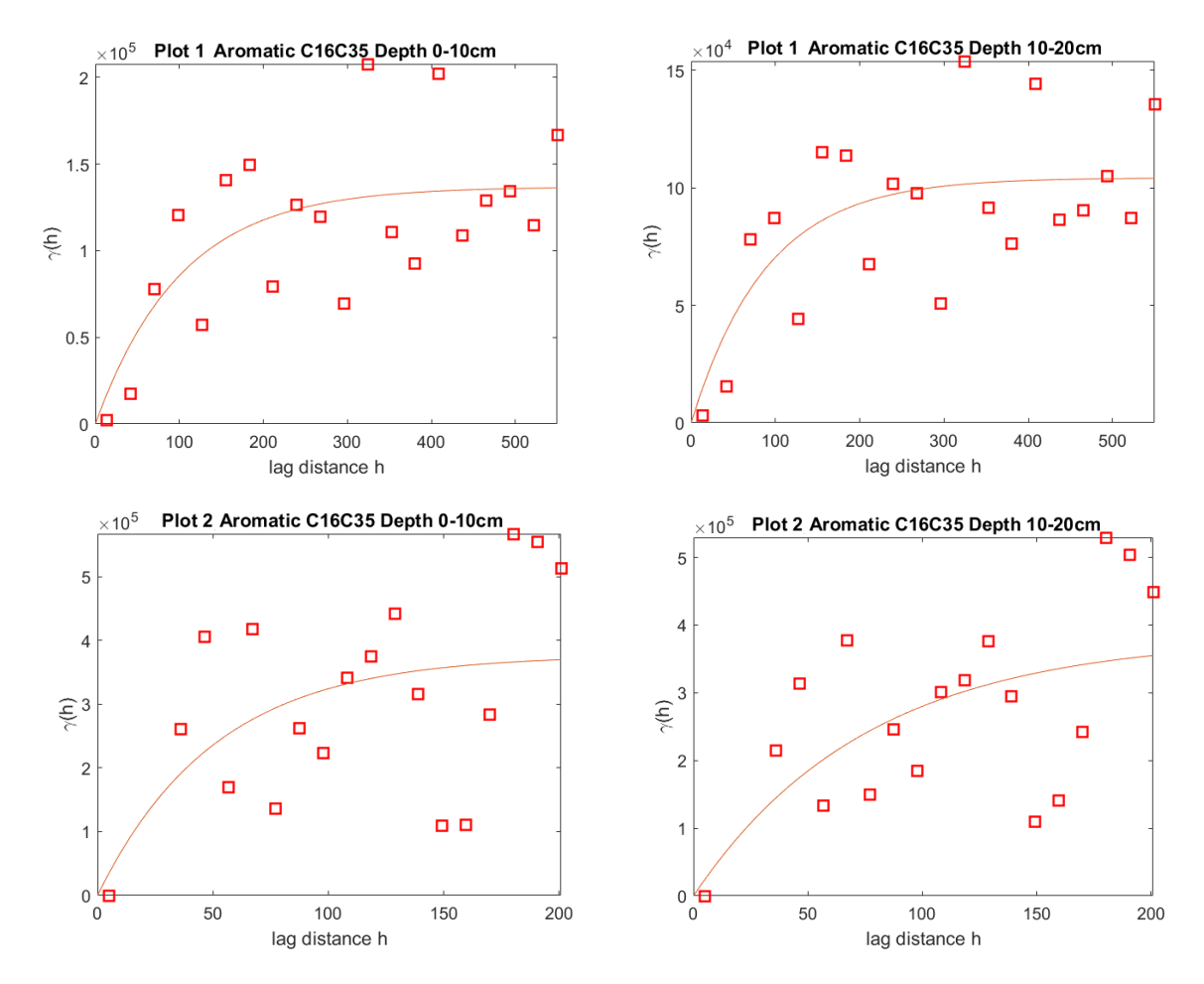

6. pH

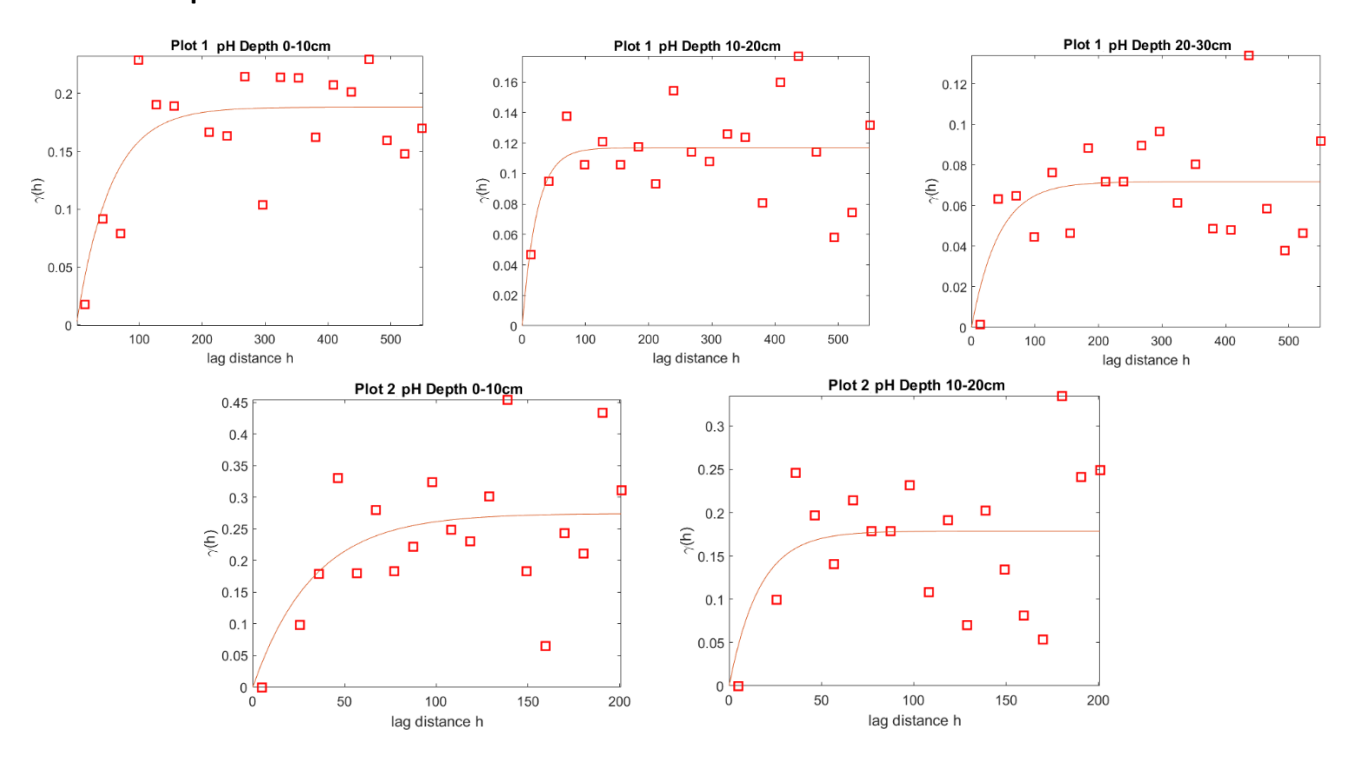

7. EC

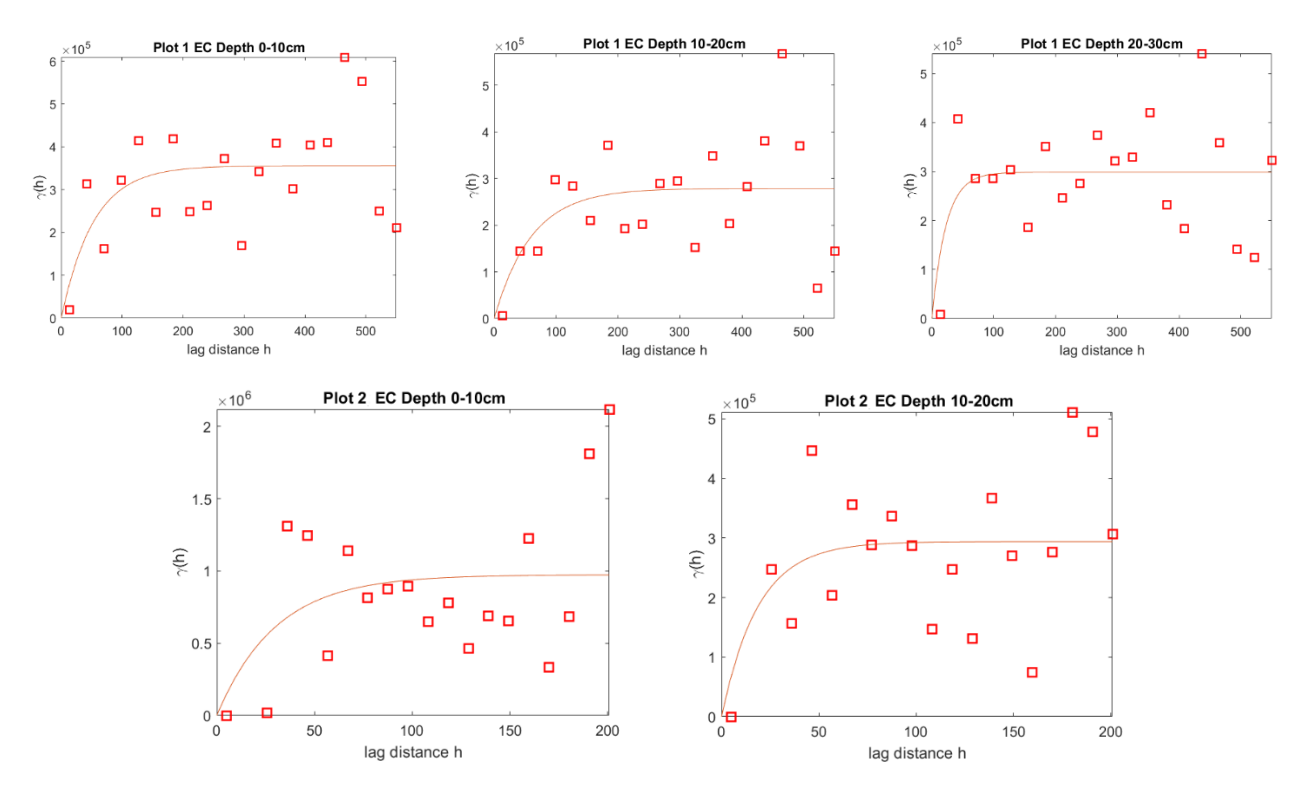

23

#### 8. PAHs

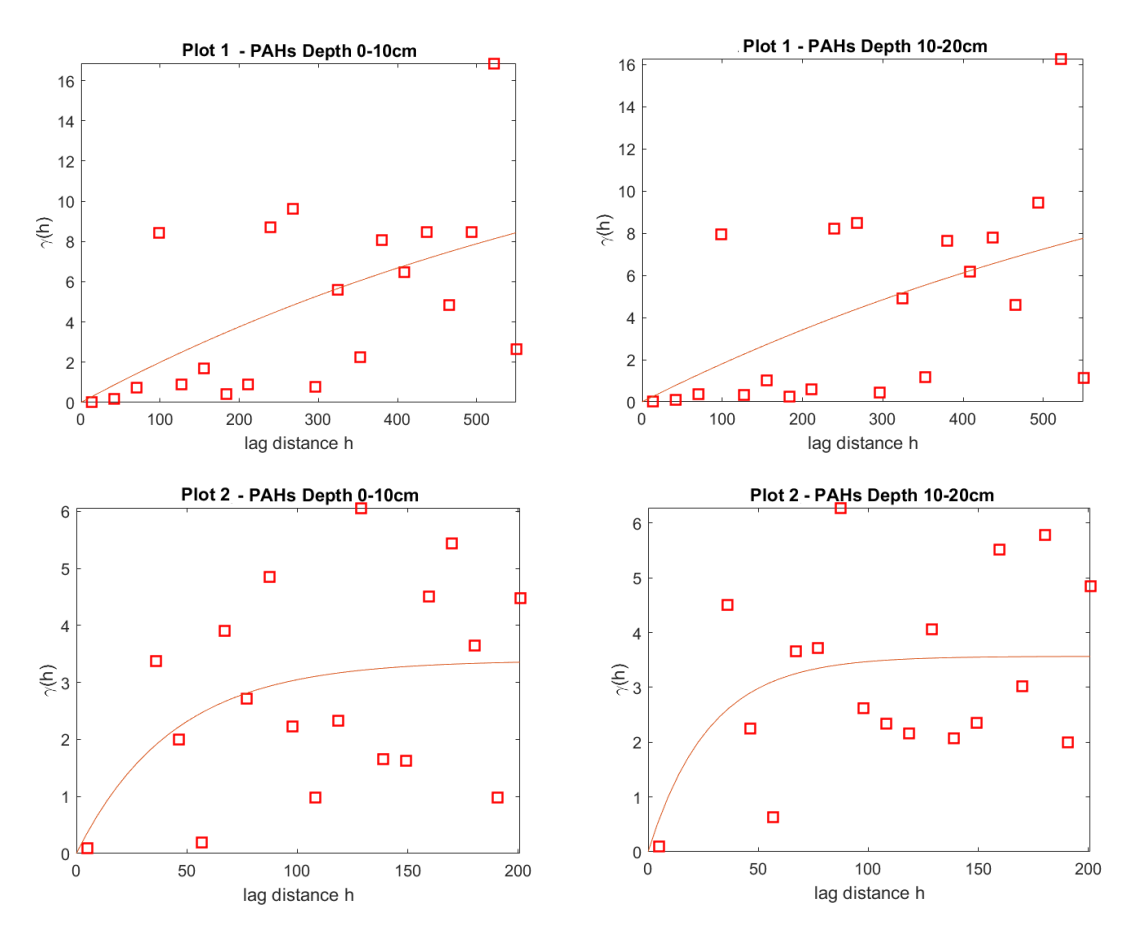

# References

Chen, S., & Guo, J. (2016). Geomatics, Natural hazards and risk, 1947-5713.

Knotters M., Heuvelink G.B.M., Hoogland T., Walvoort D.J.J., A disposition of interpolation techniques, Werkdocument 190 – juni 2010.

Oliver M.A., Webster R., A tutorial guide to geostatistics: Computing and modelling variograms and kriging, CATENA, 113, 2014, 56-69.

# KOC-SCIT-2024

KOC-SCIT-2024 is a revised version of the KOC-SCIT-2023 following the request from KOC for the integration of the GeoModelling software and the KOC\_SCIT database. It keeps the basic structure of the KOC-SCIT-2023, but can load in the result data file generated by GeoModelling. Once loaded in the GeoModelling data file, users can search for specific local information for the main soil contamination properties as same as the previous KOC\_SCIT-2023 version.

Comparing with KOC-SCIT-2023, KOC-SCIT-2024 has no more need to edit the **File installed path.** So The **File installed path worksheet** has been deleted from KOC-SCIT-2024.

| AutoSave On C   | ) 🛱 þ ( d                                                                         | ~ ┯ кос_              | Deliverable | 🕐 N • Saved                               | م <b>،</b>                     | Yu Wang       |              | <b>⊡</b> –      | - 0         | ×    |
|-----------------|-----------------------------------------------------------------------------------|-----------------------|-------------|-------------------------------------------|--------------------------------|---------------|--------------|-----------------|-------------|------|
| File Home       | Insert Draw                                                                       | Page Layout           | Formulas    | Data Revi                                 | iew View                       | Automate      | e Deve       | loper H         | elp 🖓       | ß    |
| Paste V         | Calibri $\sim$ 11       B     I $\bigcup$ $\sim$ A^ $\sim$ $\diamondsuit$ $\land$ | → A<br>A<br>→ Alignme | nt Number   | E Conditiona<br>Conditiona<br>Cell Styles | l Formatting `<br>ſable ¥<br>¥ | Cells         | D<br>Editing | Analyze<br>Data | Sensitivity |      |
| Clipboard 🛛     | Font                                                                              | E I                   |             | Sty                                       | les                            |               |              | Analysis        | Sensitivity | ~    |
| G20 -           | 1 × 🗸                                                                             | fx                    |             |                                           |                                |               |              |                 |             | ٣    |
| A               | ВС                                                                                | D                     | E F         | G                                         | н                              | 1             | J            | К               | L           | 1 🔺  |
| 1 C:\Users\sfs0 | 89\OneDrive - Un                                                                  | iversity of Salfo     | ord\YuWang  | _All_Files\Resea                          | rch\KOC\Pi                     | lot Project 2 | 023\кос      | Delivery        |             |      |
| 2               |                                                                                   |                       |             |                                           |                                |               |              |                 |             |      |
| 3               |                                                                                   |                       |             |                                           |                                |               |              |                 |             |      |
| 4               |                                                                                   |                       |             |                                           |                                |               |              |                 |             | -    |
| Ho Ho           | me File install                                                                   | ed path Dat           | a Found     | (+)                                       |                                |               |              | •               |             | •    |
| Ready 🔝 🛣 A     | Accessibility: Investigate                                                        |                       |             |                                           |                                |               | ॑ -          |                 | +           | 100% |

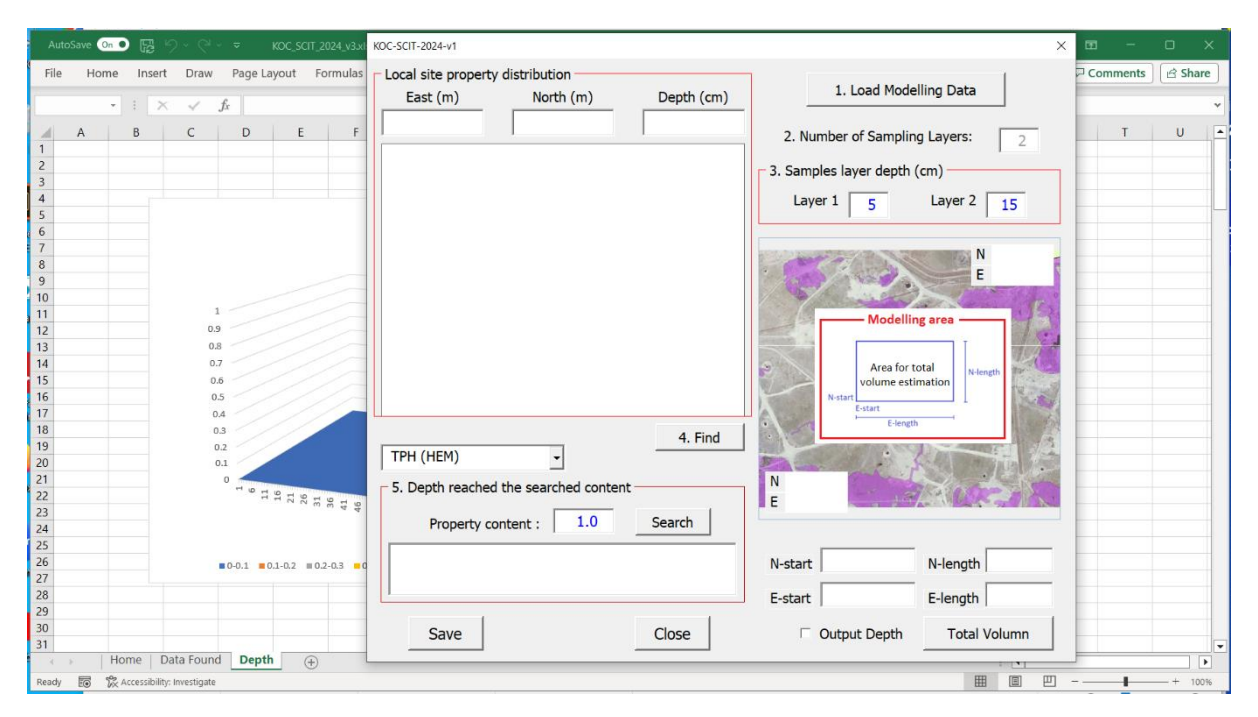

Fig. 1. The main window of the KOC-SCIT-2024

#### 1. Load data information

1. Load Modelling Data

Click the Load Modelling Data button to load in the modelling data from the GeoModelling software.

| AutoSave On                                                                                                    | x0C-SCIT-2024-v1 X                                                                                                    | • - • ×          |
|----------------------------------------------------------------------------------------------------|----------------------------------------------------------------------------------------------------|------------------|
| File         Home         Insert         Draw         Page Layout         Formulas           -         : $\times$ $\checkmark$ $f_x$ $\checkmark$ $f_x$ $\checkmark$ $f_x$ $\checkmark$ $f_x$ $\checkmark$ $f_x$ $\downarrow$ $\downarrow$ < | Local site property distribution<br>East (m) North (m) Depth (cm) 1. Load Modelling Data                                                                                                    | Comments 🖻 Share |
| A B C D E F<br>1<br>2                                                                                                    | 2. Number of Sampling Layers: 2                                                                                                    | T U -            |
| 4 Choose                                                                                                    | an Excel file × er 2 15                                                                                                    |                  |
| 5 ← →                                                                                                    | ↑ → This PC > Desktop > Test > V Search Test                                                                                                    |                  |
| 7 Organize                                                                                                    | • New folder 🔠 • 🔲 🕐 📷 N                                                                                                    |                  |
| 9 9 9 10 11 1 0.9 30 11 12 0.9 12 0.9 13 0.8 16 0 0                                                                                                    | Name     Status     Date more     E       Dbjects     K0C_Meeting_7_2_24     C     06/02/20       ktop     Book1.xtsx     O     10/02/20       uments     Ge_modelling_data_v2xtsx     2     12/02/20 |                  |
| 15 0.6 Mic                                                                                                    | inc N-length                                                                                                    |                  |
| 16 0.5<br>17 0.4<br>18 0.3<br>19 0.2                                                                                                    | File name: Excel Files (*xlss)                                                                                                    |                  |
| 20 0.1<br>21 0 <sup>1</sup> <sup>1</sup> <sup>1</sup> <sup>2</sup> <sup>2</sup> <sup>2</sup> <sup>2</sup> <sup>3</sup> <sup>2</sup> <sup>2</sup> <sup>2</sup> <sup>2</sup> <sup>2</sup>                                                                                                    | 5. Depth reached the searched content                                                                                                    |                  |
| 23<br>24<br>25                                                                                                    | Property content : 1.0 Search                                                                                                    |                  |
| 26 ■ 0-0.1 ■ 0.1-0.2 ■ 0.2-0.3 ■ 0                                                                                                    | N-start N-length                                                                                                    |                  |
| 28                                                                                                    | E-start E-length                                                                                                    |                  |
| 30<br>31<br>Home Data Found Depth                                                                                                    | Save Close Close Total Volumn                                                                                                    |                  |
| Ready To X Accessibility: Investigate                                                                                                    | · · · · · · · · · · · · · · · · · · ·                                                                                                    | + 100%           |

Fig. 2. Open the folder where the GeoModelling result file is, such as the example, modelling\_test.xls

| File Home insert Draw Page Layout Formi                                                                                                    | East (m) North (m)                                                                                                    | Depth (cm)                                                                                                    | 1. Load Modelling Data                                                                                                    | - Comments | ) 🖻 Share |
|----------------------------------------------------------------------------------------------------|----------------------------------------------------------------------------------------------------|----------------------------------------------------------------------------------------------------|----------------------------------------------------------------------------------------------------|------------|-----------|
| B C D E F                                                                                                    | G 784422 3208734                                                                                                    | 0                                                                                                    | 2 Number of Sampling Lavers:                                                                                                    | U          | V         |
| 4         -         -         -         -         -         -         -         -         -         -         -         -         -         -         -         -         -         -         -         -         -         -         -         -         -         -         -         -         -         -         -         -         -         -         -         -         -         -         -         -         -         -         -         -         -         -         -         -         -         -         -         -         -         -         -         -         -         -         -         -         -         -         -         -         -         -         -         -         -         -         -         -         -         -         -         -         -         -         -         -         -         -         -         -         -         -         -         -         -         -         -         -         -         -         -         -         -         -         -         -         -         -         -         -         -         - | Depth (cm)<br>TPH (HEM) (%)<br>Aliphatic C8-C16 (mg/kg)<br>Aliphatic C16-C35 (mg/kg)<br>Aromatic C8-C16 (mg/kg)<br>Aromatic C16-C35 (mg/kg)<br>pH<br>EC (μS/kg)<br>PAHs (mg/kg)<br>HZ Dally Rate (g/day) | 5.0         15.0           0.0         0.0           254.3         168.1           947.8         666.9           362.5         231.1           716.2         641.3           8.7         8.9           739.5         630.1           2.9         1.8           2.3         3.0 | 3. Samples layer depth (cm)<br>Layer 1 5 Layer 2 15<br>N 3209630<br>E 785104<br>Modelling area<br>Volume estimation<br>N 4ard<br>Volume estimation<br>N 4ard |            |           |
| 22<br>22<br>23<br>23<br>24<br>25<br>26<br>27                                                                                                    | TPH (HEM)       5. Depth reached the searched content       Property content :                                                                                                    | 4. Find                                                                                                    | N 3208734<br>E 784422                                                                                                    |            |           |
| 28<br>29<br>30<br>31<br>32<br>33<br>34                                                                                                    | Save                                                                                                    | Close                                                                                                    | N-start 3208734 N-length 896<br>E-start 784422 E-length 682<br>Coutput Depth Total Volumn                                                                    |            |           |

#### Fig. 3. GeoModelling result file has been successfully loaded in

#### 2. Number of layers

|                               | _ |
|-------------------------------|---|
| 2 Number of Sampling Lavers:  |   |
| 2. Number of Sampling Layers. |   |

KOC-SCIT-2024 has predefined number of the sampling layers, which is 2 and is not editable.

#### 3. Depth of the two layers

| 3. Samples layer depth (cm) |   |         |    |  |  |  |  |  |
|-----------------------------|---|---------|----|--|--|--|--|--|
| Layer 1                     | 5 | Layer 2 | 15 |  |  |  |  |  |
|                             |   |         |    |  |  |  |  |  |

Users need to give certain definition for the depth of the two layers Inaccurate values will affect the local interpolation and the total volume calculation.

#### 4. Set searched property criterion

|                                       |            | 4. Fina           |  |  |  |  |  |  |  |  |
|---------------------------------------|------------|-------------------|--|--|--|--|--|--|--|--|
| Aromatic C8-C16                       | •          |                   |  |  |  |  |  |  |  |  |
| 5. Depth reached the searched content |            |                   |  |  |  |  |  |  |  |  |
| Property conte                        | Search     |                   |  |  |  |  |  |  |  |  |
|                                       | Depth (cm) | Total Volume (m3) |  |  |  |  |  |  |  |  |
| Aromatic C8-C16                       | 13.25      |                   |  |  |  |  |  |  |  |  |

Select the property and give the property value (content) to search for the contaminated depth.

#### 5. Calculate the total contaminated soil volume

User can define a sub-rectangular area within the effective sampling region (Modelling area) to calculate the total contaminated soil volume in the sub-area for a given criterion, which includes a certain soil property and the value of content.

• The modelling area and sub-rectangular area

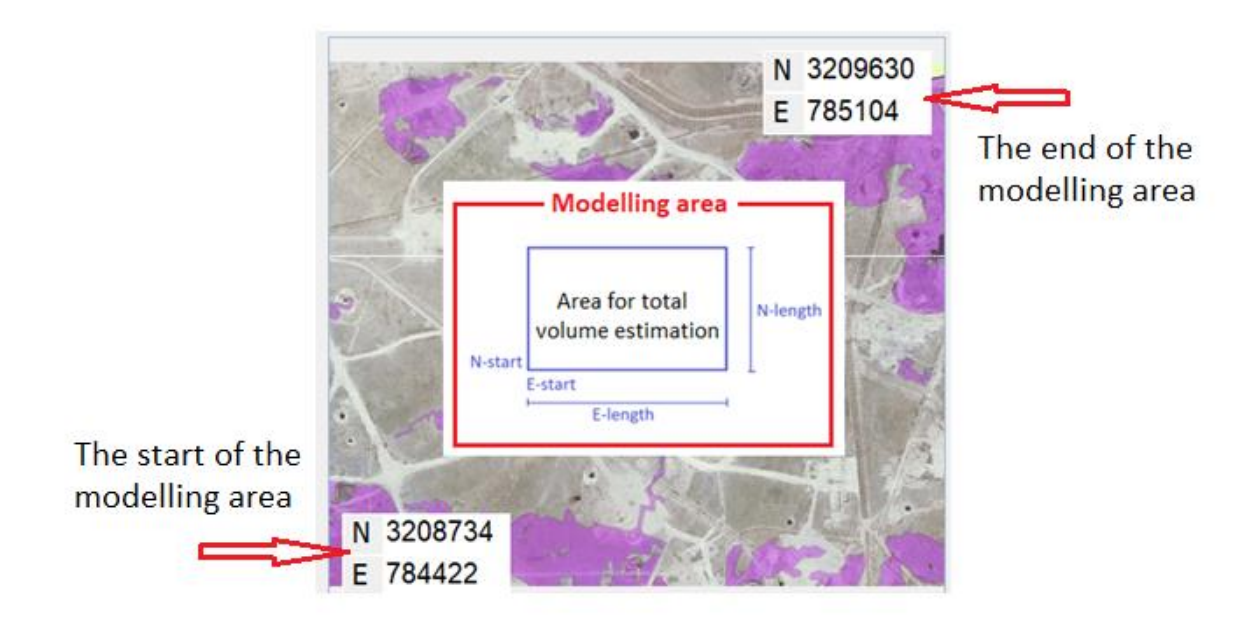

• Define the sub-area for volume estimation

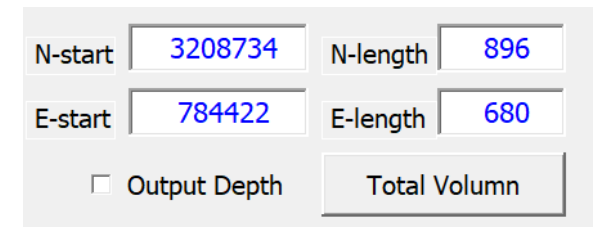

• Output the volume distribution (depth) map

Output Depth

Click the Output Depth will export the bottom surface of the contaminated volume in the area for the given property criterion. The exported data are in Excel format.

| AutoSave 💿 💽 🏷 - 🖓 - ズ KOC_SCIT_2024_v3.xlsm 🗚 ⊘ No Label・Saved ~                           |         |                 |               |                 |             |                      | ₽ Sear   | ch          |                  |          |                     | Yu Wan          | g 🦚      | <b>E</b> – |          | ×        |          |          |      |
|---------------------------------------------------------------------------------------------|---------|-----------------|---------------|-----------------|-------------|----------------------|----------|-------------|------------------|----------|---------------------|-----------------|----------|------------|----------|----------|----------|----------|------|
| File Home Insert Draw Page Layout Formulas Data Review View Automate Developer Help 🖓 Share |         |                 |               |                 |             |                      |          |             |                  | are      |                     |                 |          |            |          |          |          |          |      |
| 027 • : $\times \sqrt{f_x}$ -16.2859182179701 •                                             |         |                 |               |                 |             |                      |          |             |                  |          |                     |                 |          |            |          |          |          |          |      |
|                                                                                             | Α       | В               | С             | D               | E           | F                    | G        | н           | 1                | J        | к                   | L               | М        | N          | 0        | Ρ        | Q        | R        |      |
| 1 -                                                                                         | 13.8494 | -13.9124        | -13.9813      | -14.0561        | -14.1374    | -14.2253             | -14.3201 | -14.422     | -14.531          | -14.6471 | -14.7699            | -14.8993        | -15.0343 | -15.1742   | -15.3177 | -15.4631 | -15.6084 | -15.7512 | -1   |
| 2                                                                                           | -13.885 | -13.953         | -14.0275      | -14.1087        | -14.1971    | -14.2931             | -14.3971 | -14.5092    | -14.6297         | -14.7586 | -14.8957            | -15.0408        | -15.1932 | -15.352    | -15.5159 | -15.6831 | -15.8516 | -16.0183 | -1   |
| 3 -                                                                                         | 13.9208 | -13.9939        | -14.0741      | -14.1618        | -14.2577    | -14.3622             | -14.4757 | -14.5987    | -14.7314         | -14.874  | -15.0265            | -15.1888        | -15.3602 | -15.54     | -15.7268 | -15.9188 | -16.1138 | -16.3084 | -    |
| 4 -                                                                                         | 13.9563 | -14.03**        | 14 1000       | 14 0454         | 44 0407     | 14 4040              | 44 6664  | 44 0007     | 44.0050          | 14 0005  | 45 4645             | 45 3433         | 15.5343  | -15.7372   | -15.9495 | -16.1694 | -16.3945 | -16.6213 | -1   |
| 5 -                                                                                         | 13.9912 | -14.07          |               |                 |             |                      | Char     | t Title     |                  |          |                     |                 | 5.7141   | -15.942    | -16.1823 | -16.4333 | -16.6924 | -16.9562 | -1   |
| 6 -                                                                                         | 14.0252 | -14.11          |               |                 |             |                      |          |             |                  |          |                     |                 | 6.8973   | -16.1522   | -16.423  | -16.7083 | -17.0055 | -17.3111 |      |
| 7 -                                                                                         | 14.0578 | -14.15          |               |                 |             |                      |          |             |                  |          |                     |                 | 5.0816   | -16.3651   | -16.6686 | -16.991  | -17.3303 | -17.6828 | -1   |
| 8 -                                                                                         | 14.0885 | -14.18          |               |                 |             |                      |          |             |                  |          |                     |                 | 5.2639   | -16.577    | -16.915  | -17.2772 | -17.662  | -18.0665 | -1   |
| 9                                                                                           | -14.117 | -14.21          |               |                 |             |                      |          |             |                  |          |                     |                 | 5.4406   | -16.7839   | -17.1573 | -17.5611 | -17.9944 | -18.4551 | -1   |
| 10 -                                                                                        | 14.1429 | -14.24          |               |                 |             |                      |          |             |                  |          | Ser                 | ries81<br>ies65 | 5.6077   | -16.9809   | -17.3898 | -17.8358 | -18.3193 | -18.8394 | -1   |
| 11 -                                                                                        | 14.1657 | -14.27          | 0             | 10 -1 -         |             |                      |          |             |                  |          | Serie<br>Series3    | s49<br>3        | 5.7608   | -17.1626   | -17.606  | -18.0934 | -18.627  | -19.2076 | -    |
| 12 -                                                                                        | 14.1851 | -14.2           | -5            | 5 7 7           | 21          | 41<br>46<br>51<br>56 | 1 22     | o , 100 -   |                  |          | Series17<br>Series1 |                 | i.8957   | -17.3236   | -17.7987 | -18.325  | -18.9063 | -19.5457 | -2   |
| 13 -                                                                                        | 14.2008 | -14.31          | -             |                 |             |                      |          | > 00 00 fri | 96<br>101<br>106 | 21 16    |                     |                 | ·.0079   | -17.4582   | -17.9608 | -18.5213 | -19.1452 | -19.838  | -2   |
| 14 -                                                                                        | 14.2124 | -14.33          | -10           | 0               |             |                      |          |             |                  |          |                     |                 | 2.0936   | -17.5614   | -18.0859 | -18.6736 | -19.3319 | -20.0686 | -2   |
| 15 -                                                                                        | 14.2199 | -14.33          | -1            | , <del>~ </del> |             |                      |          |             |                  |          |                     |                 | 1495     | -17.6291   | -18.1682 | -18.7744 | -19.4562 | -20.2232 | -2   |
| 16                                                                                          | -14.223 | -14.34          | -1            | ` _             |             |                      | V        |             |                  |          |                     |                 | 1.1737   | -17.6584   | -18.2039 | -18.8183 | -19.5106 | -20.2913 | -2   |
| 17 -                                                                                        | 14.2217 | -14.34          | -2            | 10              |             |                      |          |             |                  |          |                     |                 | .1649    | -17.6479   | -18.1913 | -18.8029 | -19.4917 | -20.2679 | -2   |
| 18                                                                                          | -14.216 | -14.3           | -3            | 25              |             |                      |          |             |                  |          |                     |                 | 1.1237   | -17.5981   | -18.1309 | -18.7291 | -19.4007 | -20.1546 | -2   |
| 19                                                                                          | -14.206 | -14.32          |               |                 |             |                      |          |             |                  |          | 1                   |                 | .0515    | -17.5112   | -18.0255 | -18.6006 | -19.243  | -19.9594 | -2   |
| 20 -                                                                                        | 14.1918 | -14.30          | -             | 30              |             |                      |          |             |                  |          |                     |                 | .6.951   | -17.3905   | -17.88   | -18.4241 | -19.0276 | -19.6947 | -2   |
| 21 -                                                                                        | 14.1738 | -14.2           | -             | 35              |             |                      |          |             |                  |          |                     |                 | 5.8258   | -17.2409   | -17.7004 | -18.2076 | -18.7656 | -19.3761 | -2   |
| 22 -                                                                                        | 14.1522 | -14.26          |               |                 |             |                      |          |             |                  |          |                     |                 | 5.6801   | -17.0675   | -17.4936 | -17.9604 | -18.4691 | -19.0194 | -1   |
| 23 -                                                                                        | 14.1274 | -14.2           |               |                 |             |                      |          |             |                  | /        |                     |                 | .6.518   | -16.876    | -17.2669 | -17.6915 | -18.1496 | -18.6396 | -1   |
| 24 -                                                                                        | 14.0997 | -14.19          |               |                 |             |                      |          |             |                  |          |                     |                 | 5.3442   | -16.6719   | -17.027  | -17.4094 | -17.8178 | -18.2496 | -1   |
| 25 -                                                                                        | 14.0695 | -14.16          |               |                 |             |                      |          |             |                  |          |                     |                 | 5.1628   | -16.4603   | -16.7801 | -17.1216 | -17.4826 | -17.86   | -1   |
| 26 -                                                                                        | 14.0374 | -14.12          |               |                 | -3530       | -3025                | =-2520   | -2015       | 15-10 -1         | 05       |                     |                 | .9774    | -16.2456   | -16.5316 | -16.8343 | -17.1512 | -17.4788 | -    |
| 27 -                                                                                        | 14.0036 | -14.0           |               |                 | - 00 00     | 00 20                | = 10 10  | 20 20       | 10 10 - 1        |          |                     |                 | 5.7916   | -16.0317   | -16.2859 | -16.5525 | -16.8291 | -17.112  | -1   |
| 28 -                                                                                        | 13.9686 | -14.0489        | -14.1373      | -14.2345        | -14.3413    | -14.4582             | -14.586  | -14.7252    | -14.8765         | -15.0403 | -15.2168            | -15.4061        | -15.608  | -15.8219   | -16.0465 | -16.2802 | -16.5204 | -16.7635 | -1   |
| 29 -                                                                                        | 13.9328 | -14.0079        | -14.0903      | -14.1807        | -14.2796    | -14.3876             | -14.5052 | -14.6328    | -14.7708         | -14.9194 | -15.0788            | -15.2488        | -15.429  | -15.6185   | -15.8161 | -16.0201 | -16.2278 | -16.4361 | -1   |
| 30 -                                                                                        | 13.8966 | -13.9665        | -14.0431      | -14.1267        | -14.218     | -14.3173             | -14.4249 | -14.5413    | -14.6666         | -14.8009 | -14.9442            | -15.0962        | -15.2562 | -15.4235   | -15.5967 | -15.774  | -15.953  | -16.1309 | -    |
| 31 -                                                                                        | 13 8604 | -13 9252        | -13 996       | -14 0731        | -14 157     | -14 2479             | -14 346  | -14 4517    | -14 565          | -14 6859 | -14 8142            | -14 9495        | -15 0911 | -15 2382   | -15 3894 | -15 5431 | -15 697  | -15 8485 | -1 🔻 |
|                                                                                             | •       | Home   D        | ata Found     | File in:        | stalled pat | Dept                 | •        |             |                  |          |                     |                 |          |            |          | •        |          |          | ►    |
| Ready                                                                                       | 10 T    | 🗞 Accessibility | : Investigate |                 |             |                      |          |             |                  |          |                     |                 |          |            |          | 巴 -      | -        | + 1      | 00%  |

# 6. Save/Output the volume distribution

# Save

Click the Save button to out the volume distribution in the form of Excel worksheet.